# PROGRESS EXCHANGE

**OpenEdge Database Performance Tuning** 

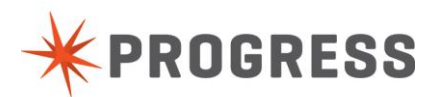

# Contents

| Lab 1 Performance Monitoring                                                    |    |
|---------------------------------------------------------------------------------|----|
| Part (1a) Promon and the Gather Script                                          | 10 |
| Part (1b) prostack (Unix) and Progetstack                                       | 16 |
| Part (1c) Operating System Tools                                                | 21 |
| Part (1d) db request statement cache                                            | 27 |
| Lab (2) New performance features                                                | 35 |
| Part (2a) Demonstration of -Iruskips (-Iru2skips works the same)                | 35 |
| Part (2b) Demonstration of Things that can effect LRU                           |    |
| Part (2c) Demonstration of -B2                                                  | 41 |
| Lab 3 Demonstration of -Nmsg, -prefetchFactor, -prefetchDelay, -prefetchNumRecs | 45 |
| Lab 4 Use of the proutil increaseto feature.                                    | 49 |
| Part (4a) Demonstration of increaseto -L                                        | 49 |
| Part (4b) Demonstration of increaseto -B                                        | 51 |
| Caveat to increaseto due to current logged in users                             | 54 |
| Part (4c) Demonstration of increaseto -B2 (Disabling LRU2 Policy)               | 56 |
|                                                                                 |    |

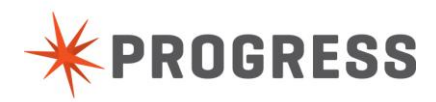

## Purpose

This document accompanies the Progress Exchange 2013 Performance Tuning Workshop. It provides step-by-step instructions for the hands-on portions of the Workshop.

## Disclaimer

This document is not a manual. It provides examples of OpenEdge features and methods for monitoring database performance. Complete documentation for using the OpenEdge can be found online here <a href="http://communities.progress.com/pcom/docs/DOC-16074">http://communities.progress.com/pcom/docs/DOC-16074</a>. Progress Software cannot be held responsible for the content of this document nor for any damage that may occur to your environment.

## **Overview**

In this workshop, you provide hands-on experience using common tools to analyze performance with an OpenEdge database. This workshop will also provide demonstrations and ways to test using some new performance tuning options for the OpenEdge database.

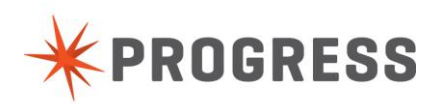

# LAB 0 Setting up Putty for Connection to the Progress Cloud machines.

## Objective

Configure putty to connect to the Amazon cloud machines using an authentication key file.

## Duration

5 Minutes

## Goals

Configure putty to connect to the Amazon cloud machines using an authentication key file.

#### Instructions

- 1) A putty.ppk file should have been sent to you by email.
- 2) Save this file to a directory on disk that you can easily find afterwards.
- 3) Open putty.exe
- 4) The initial configuration screen for putty should look like this:

| RuTTY Configuration                                                                                                    | ? 🔀                                                                                                    |
|----------------------------------------------------------------------------------------------------|----------------------------------------------------------------------------------------------------|
| Category:                                                                                                    |                                                                                                    |
| Category:<br>Session<br>Logging<br>Terminal<br>Keyboard<br>Bell<br>Features<br>Window<br>Appearance<br>Behaviour<br>Translation<br>Selection<br>Colours<br>Connection<br>Data<br>Proxy<br>Telnet<br>Rlogin<br>SSH<br>Serial | Basic options for your PuTTY session         Specify the destination you want to connect to         Host Name (or IP address)       Port         22         Connection type:       22         Connection type:       String         Baw       Ielnet       Rlogin         Save or delete a stored session       Saved Sessions         Default Settings       Load         cruz       Load         devinux15       Save         hades       Delete         hppf16       Delete         iupiter       Only on clean exit |
| About Help                                                                                                    | Open Cancel                                                                                                    |

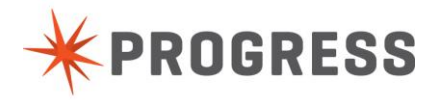

5) Enter the hostname or IP address for the Amazon Cloud system in the Host (or IP address) field

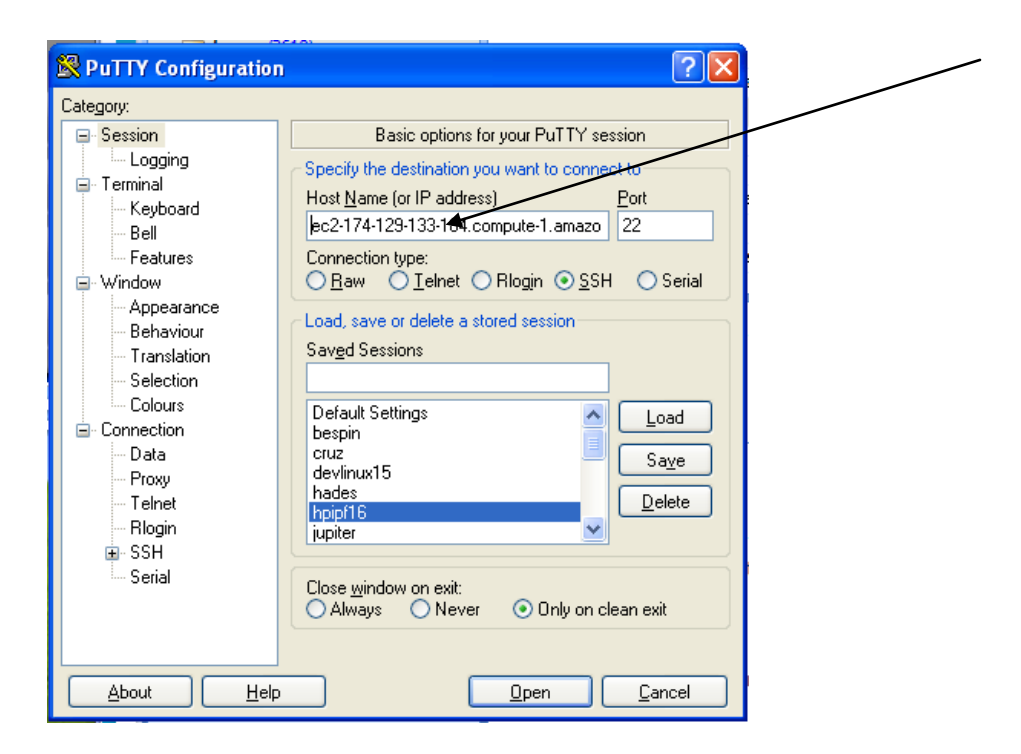

6) After entering the host you can define a saved session name

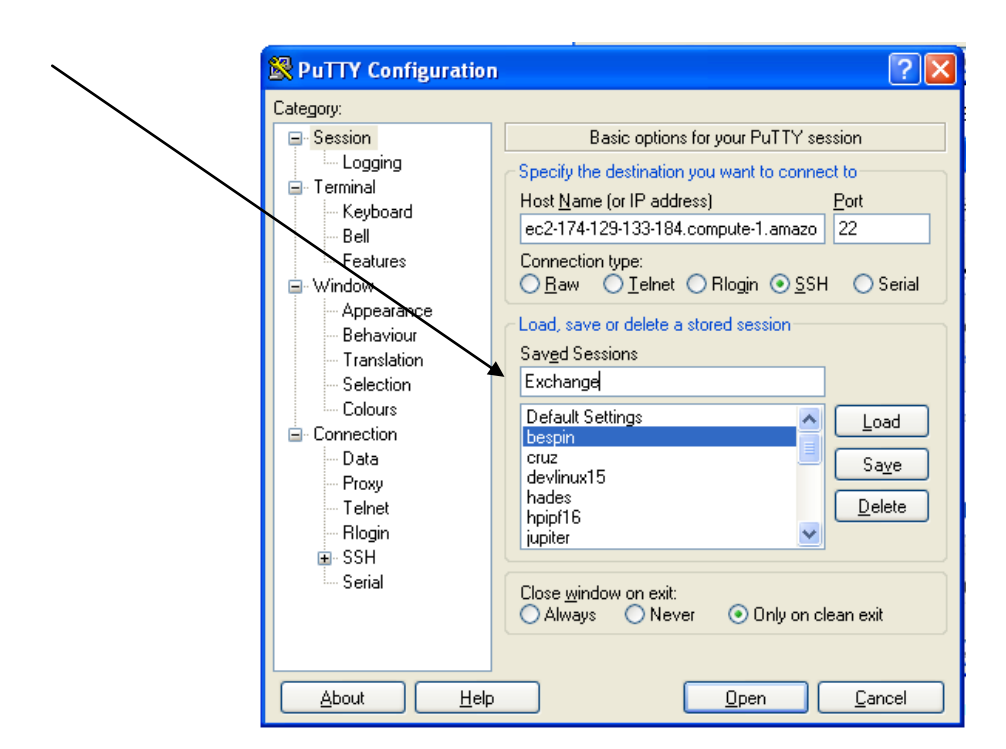

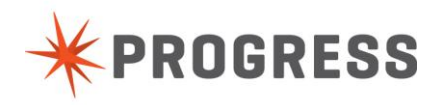

7) Then expand the SSH option in the left pane by clicking on the expand toggle

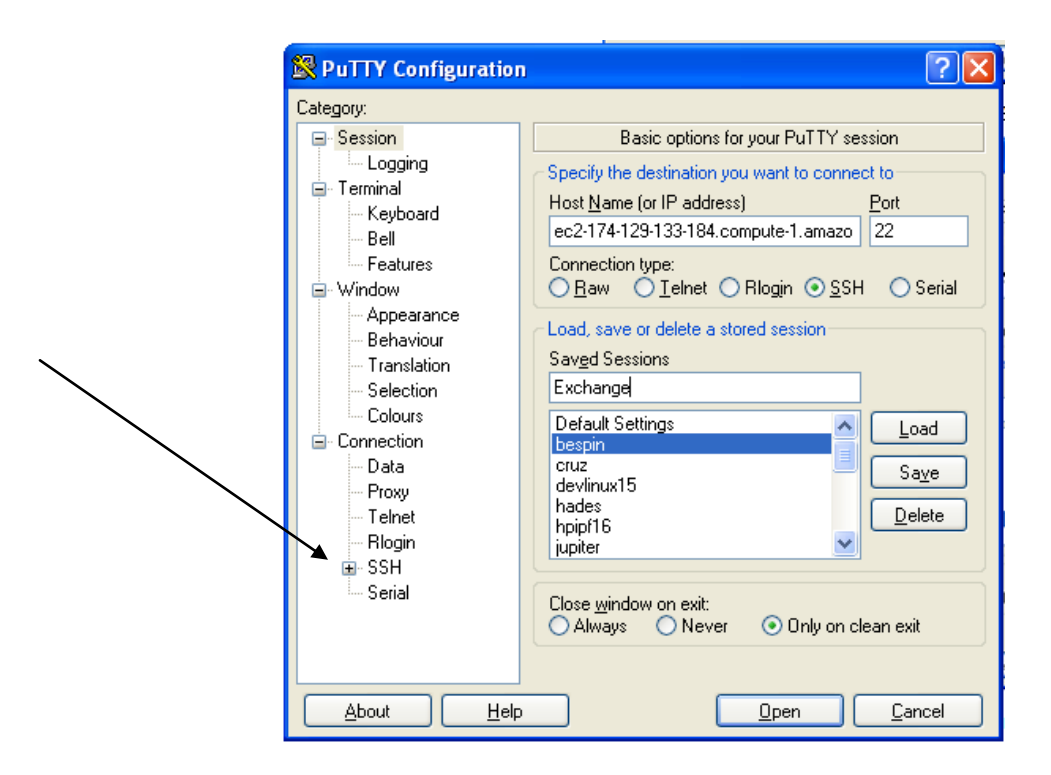

8) The Auth portion of the SSH configuration will now be visible

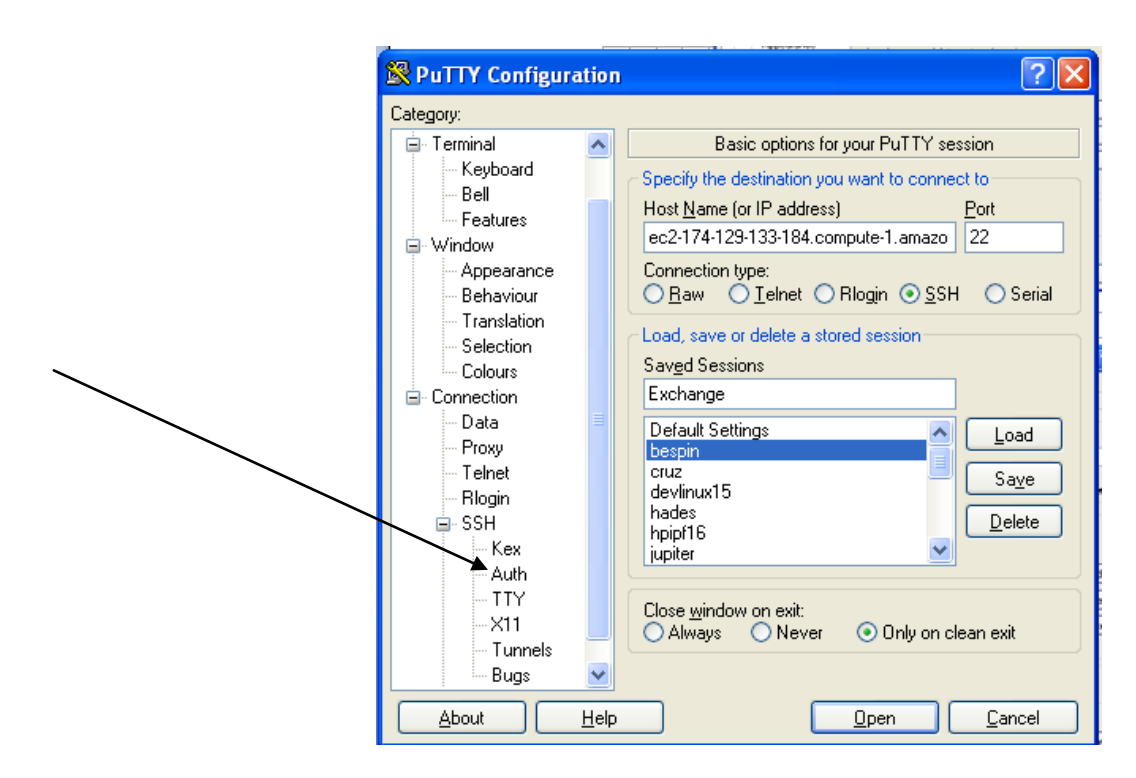

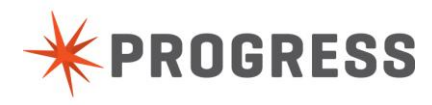

#### 9) Click on the Auth option

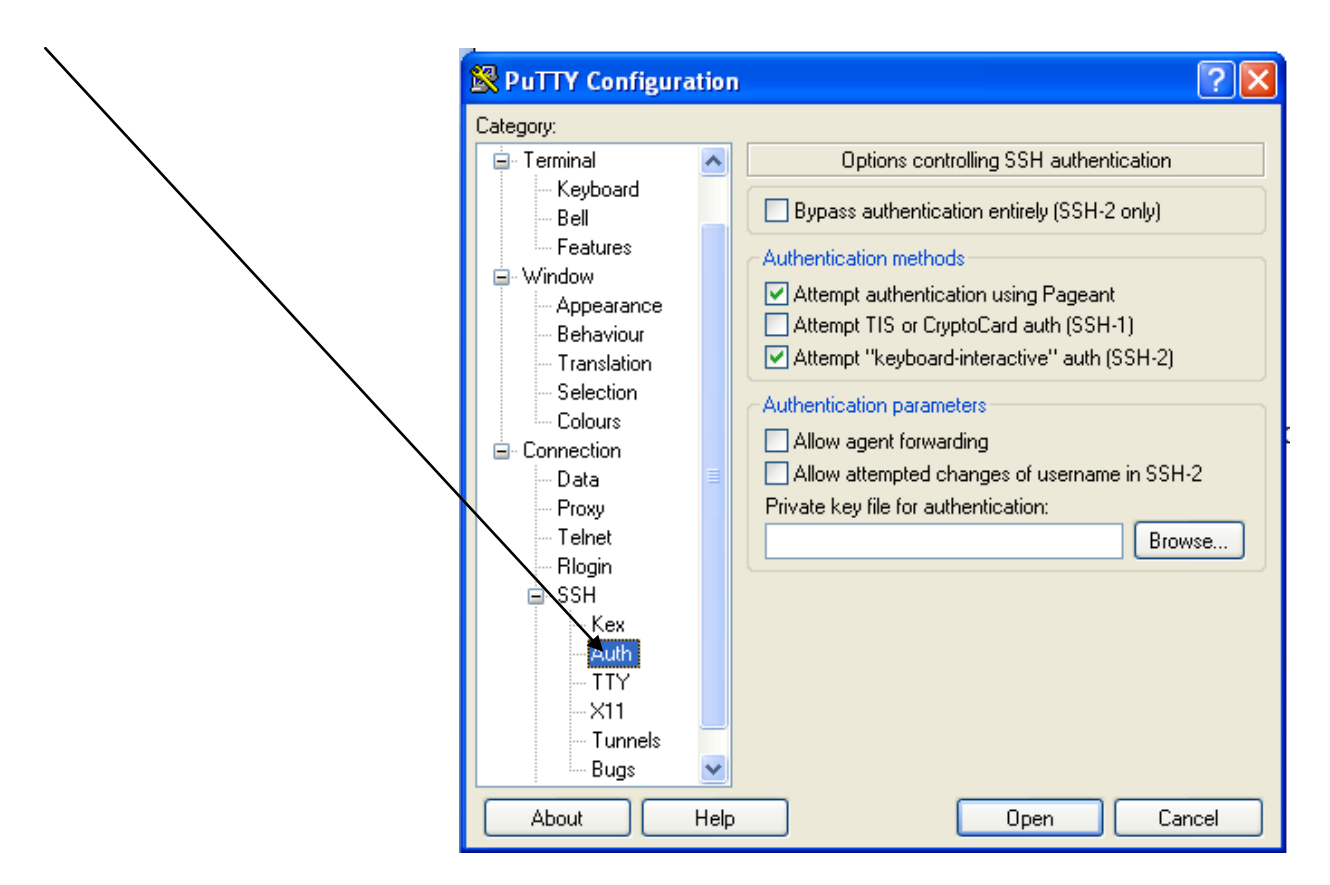

10) Click on the browse button and locate the putty.ppk that was saved in step 2 then click open

1

| RuTTY Configuration   | . ? 🛛                                                                                |     | $\backslash$           |                |                                 |       |              |
|-----------------------|--------------------------------------------------------------------------------------|-----|------------------------|----------------|---------------------------------|-------|--------------|
| Category:             |                                                                                      | 1   | $\mathbf{i}$           |                |                                 | \     |              |
| 🖃 Terminal 🔼          | Options controlling SSH authentication                                               |     |                        |                |                                 |       |              |
| - Keyboard<br>- Bell  | Bypass authentication entirely (SSH-2 only)                                          |     | Select private         | key file       |                                 |       | ? 🔀          |
| Features              | Authentication methods                                                               |     | Look                   | 🗀 Exchange 2   | 2013                            | O 🕸 📂 | <b></b> -    |
| Window     Appearance | Attempt authentication using Pageant                                                 |     |                        | PUG Presenta   | ations                          |       |              |
| Behaviour             | Attempt TIS or CryptoCard auth (SSH-1)                                               | L . | 3                      | putty.ppk      |                                 | \     |              |
| - Translation         | Attempt "keyboard-interactive" auth (SSH-2)                                          | L . | My Recent<br>Documents | ssh_key_433    | 986001.ppk                      | \     |              |
| Colours               | Authentication parameters                                                            |     |                        |                |                                 | \     |              |
| Connection            | Allow agent forwarding                                                               | ŀ   |                        |                |                                 |       |              |
| - Data 🗧              | Allow attempted changes of username in SSH-2<br>Private key file for authentication: | L . | Desktop                |                |                                 |       | $\setminus$  |
| Telnet                | Browse                                                                               | L . |                        |                |                                 |       | $\mathbf{A}$ |
| Riogin                |                                                                                      | L . | Mu Documente           |                |                                 |       |              |
| ⊟-S5H<br>Kex          |                                                                                      | L . | my bocuments           |                |                                 |       |              |
| Auth                  |                                                                                      | L . |                        |                |                                 |       |              |
| TTY<br>               |                                                                                      | L . | My Computer            |                |                                 |       |              |
| - Tunnels             |                                                                                      |     | , <b>,</b>             | File name:     | putty.ppk                       | *     | Open         |
| Bugs 🕑                |                                                                                      |     |                        | Files of type: | PuTTY Private Key Files (*.ppk) | *     | Cancel       |
| About Help            | Den Cancel                                                                           |     | My Network             |                | Dpen as read-only               |       | .::          |

11) The private key file for authentication should now be selected

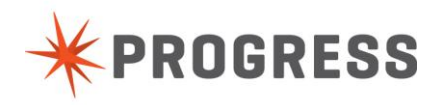

١

| 🕵 PuTTY Configurat                                                                                                    | tion ?                                                                                                    | X |
|----------------------------------------------------------------------------------------------------|----------------------------------------------------------------------------------------------------|---|
| Category:                                                                                                    | /                                                                                                    |   |
| Category:<br>Terminal<br>Keyboard<br>Bell<br>Features<br>Window<br>Appearance<br>Behaviour<br>Translation<br>Selection<br>Colours<br>Connection<br>Pata<br>Proxy<br>Telnet<br>Rlogin<br>SSH<br>Kex<br>Auth<br>TTY<br>X11<br>Tunnels | Options controlling SSH authentication     Bypass authentication entirely (SSH-2 only)     Authentication methods     Authentication methods     Attempt TIS or CryptoCard auth (SSH-1)     Attempt TIS or CryptoCard auth (SSH-2)     Authentication parameters     Allow agent forwarding     Allow agent forwarding     Allow agent for authentication:     D:\Exchange 2013\putty.ppk Browse |   |
| About                                                                                                    | <u>∐elpCancel</u>                                                                                                    |   |

12) To save this configuration you must now scroll up in the left pane of the putty configuration window until Session is visible then click on Session then click on the save button

| a porte contractor                                                                                                    |                                                                                                    |                                                                                                    |
|----------------------------------------------------------------------------------------------------|----------------------------------------------------------------------------------------------------|----------------------------------------------------------------------------------------------------|
| Category: Category: Catego | Options controlling SSH authentication     Dytions controlling SSH authentication     Authentication entirely (SSH-2 only)     Authentication methods     Attempt authentication using Pageant     Attempt TIS or CryptoCard auth (SSH-1)     Attempt "keyboard-interactive" auth (SSH-2)     Authentication parameters     Allow agent forwarding     Alow attempted changes of guername in SSH-2     Private key file for authentication:     Dr\Exchange 2013\putty.ppk     Browse | PuTTY Configuration         Categor:         Categor:         Logging         Terminal         Keyboard         Bell         Features         Window         Appearance         Behaviour         Translation         Section         Connection type:         Connection type:         Connection type:         Connection type:         Connection type:         Connection         Saved Sestings         Default Settings         Default Settings         Data         Proxy         Teinet         Rigin         SSH         Kex         Auth         TTY         Always         Never         Only on clean exit |
| <u>About</u> <u>H</u> el                                                                                                    | p <u>O</u> pen <u>C</u> ancel                                                                                                    | About Help Upen Cancel                                                                                                    |

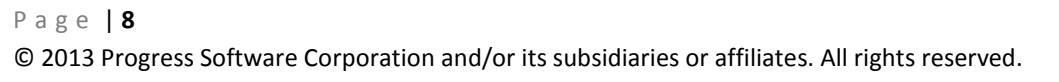

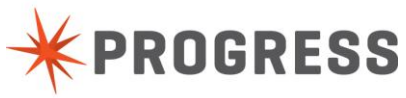

13) This will store the configuration under the name chosen in step 6

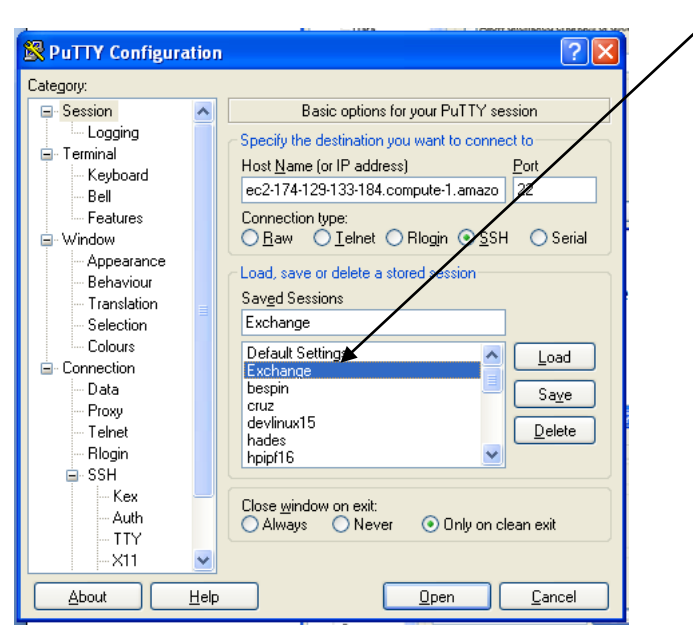

14) Throughout the rest of this workshop whenever you are asked to start a new putty session open putty, highlight the named session you saved, then click on open

|                    | _    |                                                           |
|--------------------|------|-----------------------------------------------------------|
| 🔀 PuTTY Configurat | ion  |                                                           |
| Category:          |      |                                                           |
| Session            | ^    | Basic options for your PuTTY session                      |
| Logging            |      | Specify the destination you want to connect to            |
| Terminal           |      | Host Name (or IP address) Port                            |
| - Keyboard         |      | ec2-174-129-133-184 compute-1 amazo 22                    |
| Bell               |      |                                                           |
| - Features         |      | Connection type:                                          |
|                    |      |                                                           |
| Behaviour          |      | <ul> <li>Load, save or delete a stored session</li> </ul> |
| Translation        |      | Sav <u>e</u> d Sessions                                   |
| Selection          |      | Exchange                                                  |
| Colours            |      |                                                           |
| Connection         |      |                                                           |
| Data               |      | bespin 📃 Save                                             |
| Proxy              |      | cruz                                                      |
| - Telnet           |      | bades                                                     |
| - Rlogin           |      | hpipf16                                                   |
| 😑 SSH              |      |                                                           |
| Kex                | -    | Close window on exit:                                     |
| Auth               |      | 🔿 Always 🔿 Never 💿 Only on clean exit                     |
| - TIY              |      |                                                           |
| ⊨×II               | ×    |                                                           |
| About <u>H</u>     | lelp | <u>O</u> pen <u>C</u> ancel                               |

Page 9

15) For all putty sessions the root login will be used. No password is necessary.

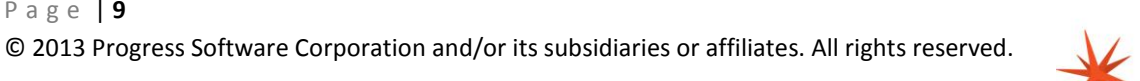

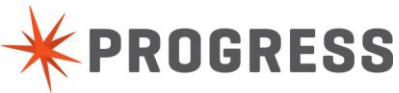

# Lab 1 Performance Monitoring

# **Objectives**

In parts a, b, and c of this lab you will learn how to monitor the OpenEdge database with various tools.

- You will learn to monitor the database with the promon gather script:
- You will learn what the gather script does s and does not do for the database administrator?
- Learn common operating system utilities and their role in identifying performance problems.

# Part (1a) Promon and the Gather Script

## Duration

20 minutes

## Goals

• In Lab1a you will learn how to monitor the progress database with promon and the gather script which comprehensively collects data to analyze performance and help detect problems.

## Instructions

## Open two or more shell sessions for this exercise.

1) Open three putty sessions and type the following commands in both sessions:

./proenv

cd lab1/lab1a

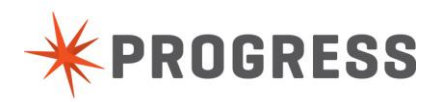

2) In the first session type this command to start the database with some general parameters:

startdb.sh -pf general.pf

| Proot@ip-10-152-148-184:/psc/113/wrk/Exchange/lab1/lab1a                                                                                 | X   |
|----------------------------------------------------------------------------------------------------|-----|
| proenv>cd lab1/lab1a                                                                                                    | -   |
| proenv>startdb.sh -pf general.pf                                                                                                    |     |
| OpenEdge Release 11.5 as of wed Jul 17 10.45.10 EDF 2015<br>11.01.04 RECKER — The startum of this database requires 17Mh of shared memor |     |
| Maximum segment size is 1024Mb.                                                                                                    | ¥ - |
| 11:01:05 BROKER 0: Multi-user session begin. (333)                                                                                       |     |
| 11:01:05 BROKER 0: Before Image Log Initialization at block 89 offset 2000.                                                              | (1  |
| 5321)                                                                                                    |     |
| 11:01:05 BROKER 0: Login by root on /dev/pts/0. (452)                                                                                    |     |
| proenv>                                                                                                    |     |
|                                                                                                    |     |
|                                                                                                    |     |
|                                                                                                    |     |
|                                                                                                    |     |
|                                                                                                    |     |
|                                                                                                    |     |
|                                                                                                    |     |
|                                                                                                    | -   |
|                                                                                                    |     |
|                                                                                                    |     |
|                                                                                                    |     |

3) in the second session type these command to run Promon against the database and look at the database activity:

| promon.sh       |                         |
|-----------------|-------------------------|
| Enter R&D       | (R&D. Advanced options) |
| Enter 2         | (2. Activity Displays)  |
| Enter 1         | (1. Summary)            |
| Enter Z to zero | o out the counters      |

| 🛃 root@ip-10-152-148-184:/psc/113/wrk/Exchange/lab1/lab1a |            |          |        |                       |             |       |     |     |   |
|-----------------------------------------------------------|------------|----------|--------|-----------------------|-------------|-------|-----|-----|---|
| 09/28/13                                                  | Activity:  | Summar   | Y      |                       |             |       |     | -   |   |
| 11:04:17                                                  | 09/28/13   | 11:04 to | 5 09/2 | 28/13 11:04           | (1 sec)     |       |     |     |   |
|                                                           |            |          |        |                       |             |       |     |     |   |
| Event                                                     | To         | tal Pe   | r Sec  | Event                 |             | Total | Per | Sec |   |
|                                                           |            |          |        | · •                   |             |       |     |     |   |
| Commits                                                   |            |          | υ.υ    | DB Reads              |             |       |     | U.U |   |
| Undos                                                     |            | 0        | 0.0    | DB Writes             |             | 0     |     | 0.0 |   |
| Record Reads                                              |            |          | 0.0    | BI Reads              |             |       |     | 0.0 |   |
| Record Updates                                            |            |          | 0.0    | BI Writes             |             |       |     | 0.0 |   |
| Record Creates                                            |            |          | 0.0    | AI Writes             |             |       |     | 0.0 |   |
| Record Deletes                                            |            |          | 0.0    | [Checkpoints          |             |       |     | 0.0 |   |
| Record Locks                                              |            | 0        | 0.0    | Flushed at            | chkpt       | 0     |     | 0.0 |   |
| Record Waits                                              |            | 0        | 0.0    | Active trar           | ıs .        | 0     |     |     |   |
|                                                           |            |          |        |                       |             |       |     |     |   |
| Rec Lock Waits                                            |            | BI Buf   | Waits  |                       | AI Buf Wai  | ts    | 0 % |     |   |
| Writes by APW                                             |            | Writes   | by Bl  | CW 0 %                | Writes by . | AIW   |     |     |   |
| DB Size:                                                  | 223 MB     | BI Size  | e:     | 2168 K                | AI Size:    |       | 0 K |     |   |
| Empty blocks:                                             | 82         | Free b.  | locks: | 4                     | RM chain:   |       |     |     |   |
| Buffer Hits                                               |            | Primar   | y Hits |                       | Alternate   | Hits  | 0 % |     |   |
|                                                           |            |          |        |                       |             |       |     |     |   |
| O Servers, O Us                                           | ers (O Loc | al, O Re | emote, | 0 Batch), (           | ) Apws      |       |     |     |   |
|                                                           |            |          |        |                       |             |       |     | -   |   |
| Enter <return>.</return>                                  | A. L. R.   | s. u. z  | . р. ч | r. or X (? fo         | or help):   |       |     |     |   |
| Line of the outerny /                                     | ,,,        | -,,2     |        | ., <i>or in (,</i> ro |             |       |     |     | 1 |

9) In the first session type this command to create some activity against the database:

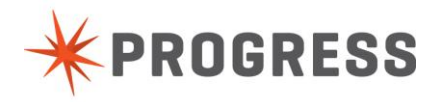

multiuser.sh -p busywork-no-pause1.p

- 10) When the program finishes it will say "Press space bar to continue." which will finish the program.
- 11) At this point go to the second putty session which is running promon
- 12) press U for update

| 🗗 root@ip-10-152-148-184:/psc/113/wrk/Exchange/lab1/lab1a |             |              |                 |                |          |  |  |  |  |
|-----------------------------------------------------------|-------------|--------------|-----------------|----------------|----------|--|--|--|--|
| 09/28/13                                                  | Activity:   | Summary      |                 |                | <b>^</b> |  |  |  |  |
| 11:08:25                                                  | 09/28/13 :  | 11:U4 to U9/ | 28/13 11:08 (4  | min 8 sec)     |          |  |  |  |  |
| Event                                                     | Tot         | al Per Sec   | Event           | Total          | Per Sec  |  |  |  |  |
| Commits                                                   | 853         | 35 34.4      | DB Reads        | 102            | 0.4      |  |  |  |  |
| Undos                                                     |             | 0.0          | DB Writes       | 467            | 1.9      |  |  |  |  |
| Record Reads                                              | 40          | )2 1.6       | BI Reads        | 45             | 0.2      |  |  |  |  |
| Record Updates                                            | 853         | 35 34.4      | BI Writes       | 981            | 4.0      |  |  |  |  |
| Record Creates                                            | 853         | 36 34.4      | AI Writes       | 0              | 0.0      |  |  |  |  |
| Record Deletes                                            |             | 0 0.0        | Checkpoints     | 15             | 0.1      |  |  |  |  |
| Record Locks                                              | 5122        | 24 206.5     | Flushed at ch   | ıkpt 451       | 1.8      |  |  |  |  |
| Record Waits                                              |             | 0 0.0        | Active trans    | 1              |          |  |  |  |  |
| Rec Lock Waits                                            | 0 %         | BI Buf Wait  | s 1% <i>P</i>   | AI Buf Waits   | 0 %      |  |  |  |  |
| Writes by APW                                             | 0 %         | Writes by B  | IW O% D         | Nrites by AIW  | 0 %      |  |  |  |  |
| DB Size:                                                  | 224 MB      | BI Size:     | 2168 K 🛛 🗚      | AI Size:       | 0 K      |  |  |  |  |
| Empty blocks:                                             | 166         | Free blocks  | : 4 F           | RM chain:      | 7        |  |  |  |  |
| Buffer Hits                                               | 99 %        | Primary Hit  | s 99% A         | Alternate Hits | 0 %      |  |  |  |  |
|                                                           |             |              |                 |                |          |  |  |  |  |
| O Servers, 1 Us                                           | ers (1 Loca | al, O Remote | , 0 Batch), 0 A | \pws           |          |  |  |  |  |
|                                                           |             |              |                 |                | Ξ        |  |  |  |  |
| Enter <return>,</return>                                  | A, L, R, S  | 5, U, Z, P,  | T, or X (? for  | help):         |          |  |  |  |  |
|                                                           |             |              |                 |                | *        |  |  |  |  |

13) In the third putty session and issue the following commands:

multiuser.sh -p busywork-with-pause.p

14) press space bar to begin the first phase of work in the third putty session

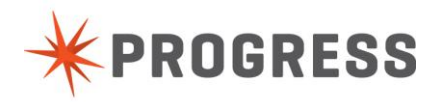

#### 15) go back to promon and press U for update

| 🛃 root@ip-10-152-148-184:/psc/113/wrk/Exchange/lab1/lab1a |            |          |           |      |           |             |       |     |       |   |
|-----------------------------------------------------------|------------|----------|-----------|------|-----------|-------------|-------|-----|-------|---|
| 09/28/13                                                  | Activity:  | Sum      | mary      |      |           |             |       |     |       | - |
| 11:10:52                                                  | 09/28/13   | 11:0     | 4 to 09/2 | 8/13 | 3 11:10 ( | 6 min 35 se | ec)   |     |       |   |
|                                                           |            |          |           |      |           |             |       |     |       |   |
| Event                                                     | To         | tal      | Per Sec   | Ev∈  | ent       |             | Total | Per | : Sec |   |
|                                                           |            | <u>.</u> |           |      | Deede     |             | 100   |     | 0 2   |   |
| Commits                                                   |            | JU       | 28.1      | DB   | Reads     |             | 102   |     | U.J   |   |
| Undos                                                     |            | U        | 0.0       | DB   | Writes    |             | 601   |     | 1.5   |   |
| Record Reads                                              | 9:         | 26       | 2.3       | BI   | Reads     |             | 57    |     | 0.1   |   |
| Record Updates                                            | 110        | 00       | 27.8      | BI   | Writes    |             | 1298  |     | 3.3   |   |
| Record Creates                                            | 110        | 00       | 27.8      | AI   | Writes    |             | 0     |     | 0.0   |   |
| Record Deletes                                            | 1          | 00       | 0.3       | Che  | eckpoints |             | 19    |     | 0.0   |   |
| Record Locks                                              | 668:       | 28       | 169.2     | Flu  | ished at  | chkpt       | 581   |     | 1.5   |   |
| Record Waits                                              |            | 0        | 0.0       | Act  | tive tran | S           | 0     |     |       |   |
|                                                           |            |          |           |      |           |             |       |     |       |   |
| Rec Lock Waits                                            | 0 %        | BI       | Buf Waits |      | 1 %       | AI Buf Wai  | .ts   | 0 % | 3     |   |
| Writes by APW                                             | 0 %        | Wri      | tes by BI | W    | 0 %       | Writes by   | AIW   | 0 % |       |   |
| DB Size:                                                  | 225 MB     | BI       | Size:     | 2    | 2168 к    | AI Size:    |       | ΟK  | (     |   |
| Empty blocks:                                             | 147        | Fre      | e blocks: |      | 4         | RM chain:   |       | 11  |       |   |
| Buffer Hits                                               | 99 %       | Pri      | mary Hits |      | 99 %      | Alternate   | Hits  | 0 % |       |   |
|                                                           |            |          | -         |      |           |             |       |     |       |   |
| O Servers, 1 Us                                           | ers (1 Loc | al,      | O Remote, | O F  | Batch), O | Apws        |       |     |       |   |
|                                                           |            |          |           |      |           |             |       |     |       | - |
| Enter <return>,</return>                                  | A, L, R,   | s, u     | , Z, P, T | , or | : X (? fo | r help):    |       |     |       | - |
|                                                           |            |          |           |      |           |             |       |     |       | - |

16) Disconnect both client sessions

press space bar in each of the client sessions until you return to the proenv prompt

In some cases because the client is in a tight loop it may be necessary to kill the session and start a new client session.

17) Connect both client sessions again and run busywork-no-pause1.p

multiuser.sh -p busywork-no-pause1.p

18) Use the same promon screen to monitor the data

Press u several times note how quickly the information is changing which makes analysis more difficult.

Note how quickly the information is changing which makes analysis more difficult.

When taken in isolation, promon can easily see everything any one process does and that is clearly visible to you the DBA.

19) Press X to exit the promon session

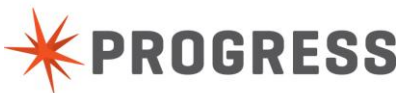

When more than one client is performing work it can cloud the stream of data and make it more challenging to identify what is happening at a minute, granular level.

20) Use the gather.sh (gather.sh on Unix) script against the database. Issue the following command in the putty session where promon was running: gather.sh perf

The perf option is available for the Unix version of the gather script.

This limits the gather to collect performance monitoring data only.

The script for this workshop has been customized to embed a specific database name within the script.

Issue this command from the proenv prompt:

- 21) Hit the Enter key at least once after the gather script has been started as it will typically not signify it is completed.
- 22) When the command has returned to the proenv prompt issue the following command: ls -ltr

You should see a directory which will be the date and timestamp when the gather script command was run similar to what is pictured here:

| Proot@ip-10           | 🗗 root@ip-10-152-148-184:/psc/113/wrk/Exchange/lab1/lab1a |      |      |       |     |    |                      |                       |  |   |
|-----------------------|-----------------------------------------------------------|------|------|-------|-----|----|----------------------|-----------------------|--|---|
| proenv>ls<br>total 48 | -11                                                       | tr   |      |       |     |    |                      |                       |  | ^ |
| -rwxr-xr-x            |                                                           |      |      | 63    | Sep | 11 | 22:02                | rungather.sh          |  |   |
| -rw-rr                |                                                           |      |      | 76    | Sep | 12 | 10:28                | general.pf            |  |   |
| -rw-rr                |                                                           | root | root | 872   | Sep | 19 | 11:37                | busywork-no-pause1.p  |  |   |
| -rw-rr                |                                                           |      | root | 1095  | Sep | 19 | 11:38                | busywork-no-pause2.p  |  |   |
| -rw-rr                |                                                           | root | root | 1096  | Sep | 19 | 13:39                | busywork-with-pause.p |  |   |
| -rwxr-xr-x            |                                                           | root | root | 21282 | Sep | 19 | 13 <mark>:</mark> 42 | gather.sh             |  |   |
| drwxr-xr-x            | : 2                                                       | root | root | 4096  | Sep | 28 | 11:17                | 09282013-111738       |  |   |
| proenv>               |                                                           |      |      |       |     |    |                      |                       |  |   |
|                       |                                                           |      |      |       |     |    |                      |                       |  |   |
|                       |                                                           |      |      |       |     |    |                      |                       |  |   |
|                       |                                                           |      |      |       |     |    |                      |                       |  |   |
|                       |                                                           |      |      |       |     |    |                      |                       |  |   |
|                       |                                                           |      |      |       |     |    |                      |                       |  |   |
|                       |                                                           |      |      |       |     |    |                      |                       |  |   |
|                       |                                                           |      |      |       |     |    |                      |                       |  |   |
|                       |                                                           |      |      |       |     |    |                      |                       |  |   |
|                       |                                                           |      |      |       |     |    |                      |                       |  |   |
|                       |                                                           |      |      |       |     |    |                      |                       |  | = |
|                       |                                                           |      |      |       |     |    |                      |                       |  |   |
|                       |                                                           |      |      |       |     |    |                      |                       |  |   |
|                       |                                                           |      |      |       |     |    |                      |                       |  | - |

- 23) Use the cd to switch directories into the directory created by the gather script
- 24) Issue the ls command to view the list of files created by the gather script.
  - The screen shot below is just an example of the files that gather creates.

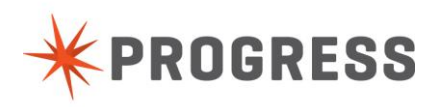

| 🗗 root@ip-10-152-148-184:/psc/113/wrk/Exchange/lab1/lab1a/09282013-111738 |    |
|---------------------------------------------------------------------------|----|
| proenv>ls -ltr                                                            | ~  |
| total 48                                                                  |    |
| -rwxr-xr-x 1 root root 63 Sep 11 22:02 rungather.sh                       |    |
| -rw-rr 1 root root    76 Sep 12 10:28 general.pf                          |    |
| -rw-rr 1 root root 872 Sep 19 11:37 busywork-no-pause1.p                  |    |
| -rw-rr 1 root root 1095 Sep 19 11:38 busywork-no-pause2.p                 |    |
| -rw-rr 1 root root 1096 Sep 19 13:39 busywork-with-pause.p                |    |
| -rwxr-xr-x 1 root root 21282 Sep 19 13:42 gather.sh                       |    |
| drwxr-xr-x 2 root root 4096 Sep 28 11:17 09282013-111738                  |    |
| proenv>cd 09282013-111738/                                                |    |
| proenv>ls                                                                 |    |
| gather.out gatherin.txt iostat-dktx.out sar-q.out vmstat.out              |    |
| proenv>                                                                   |    |
|                                                                           |    |
|                                                                           |    |
|                                                                           |    |
|                                                                           |    |
|                                                                           |    |
|                                                                           |    |
|                                                                           | Ξ  |
|                                                                           |    |
|                                                                           |    |
|                                                                           |    |
|                                                                           | ۳. |

25) Close all putty sessions.

Without the perf option the gather script on Unix will collect a list of Progress processes running on the system and send non-destructive signals to each process to get stack trace information.

Why is gather so long? Because it is better to throw the kitchen sink at it than hunt and peck for answers when an emergency is occurring. All the files gather created in one simple script instead of starting them manually.

For targeted situations when no critical time crunch is present, hunting and pecking in promon might be better however for emergencies, the gather script collects most of what is needed for problem analysis by Technical Support and Development or general performance tuning investigations.

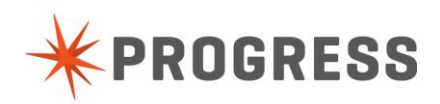

# Part (1b) prostack (Unix) and Progetstack

## (Windows progetstack is not part of this workshop demonstration)

# Duration

5 minutes

# Goals

• In Lab1b you will learn how to trigger OpenEdge executables to create a stack trace which can help in the isolation of performance problems and process hangs.

## Instructions

Prostack and progetstack are Progress tools introduced in 10.1C and written to connect to a running process and trigger the process, if it is responsive, to drop a stack trace including both 4GL and C code stack.

## prostack syntax on Unix is:

prostack { -r | -a Pid } ImageFile [ CoreFile ]

Example against \_progres if the PID was 2849:

prostack -a 2849 /psc/113/dlc/bin/\_progres

## progetstack syntax on Windows is:

progetstack {PID}

## Sending a Signal to the Process

On Unix other command line tools can be used to trigger the generation of a stack:

1) Start a putty session and type the following commands:

./proenv cd lab1/lab1b pro

P a g e | 16© 2013 Progress Software Corporation and/or its subsidiaries or affiliates. All rights reserved.

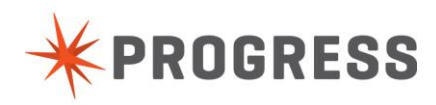

2) Type unix

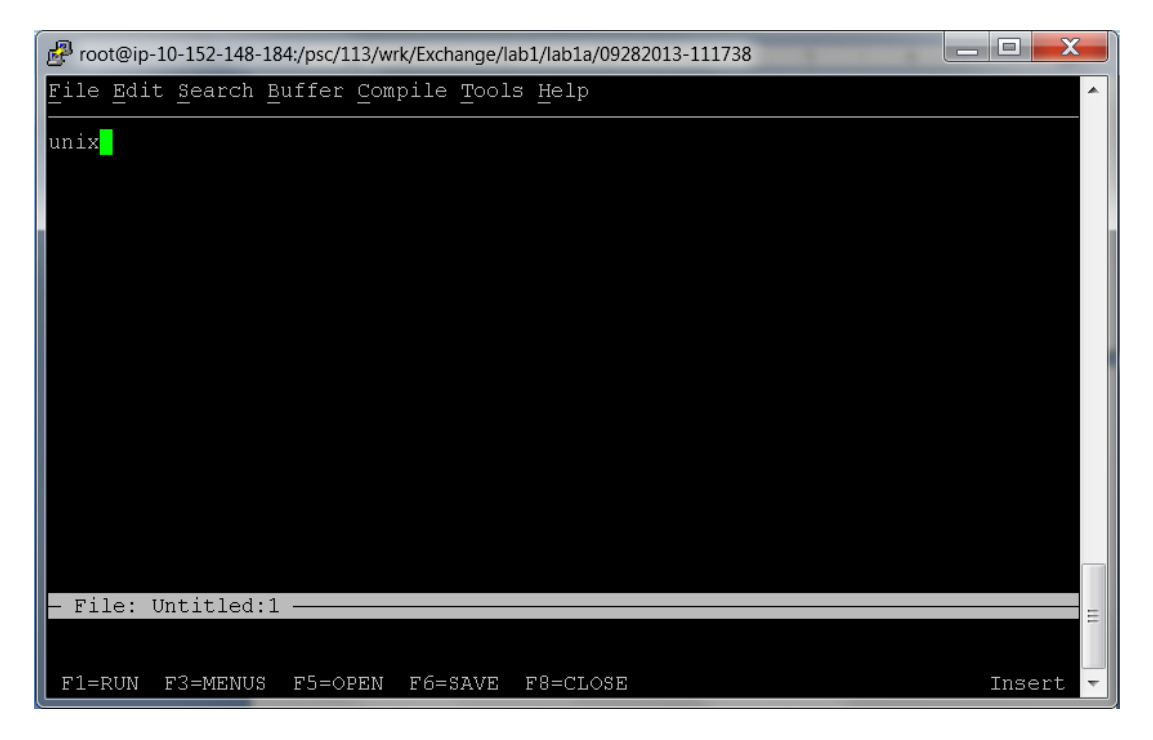

- 3) Type control + x to enter a subshell within the Progress session
- 4) Type ps to get a list of jobs

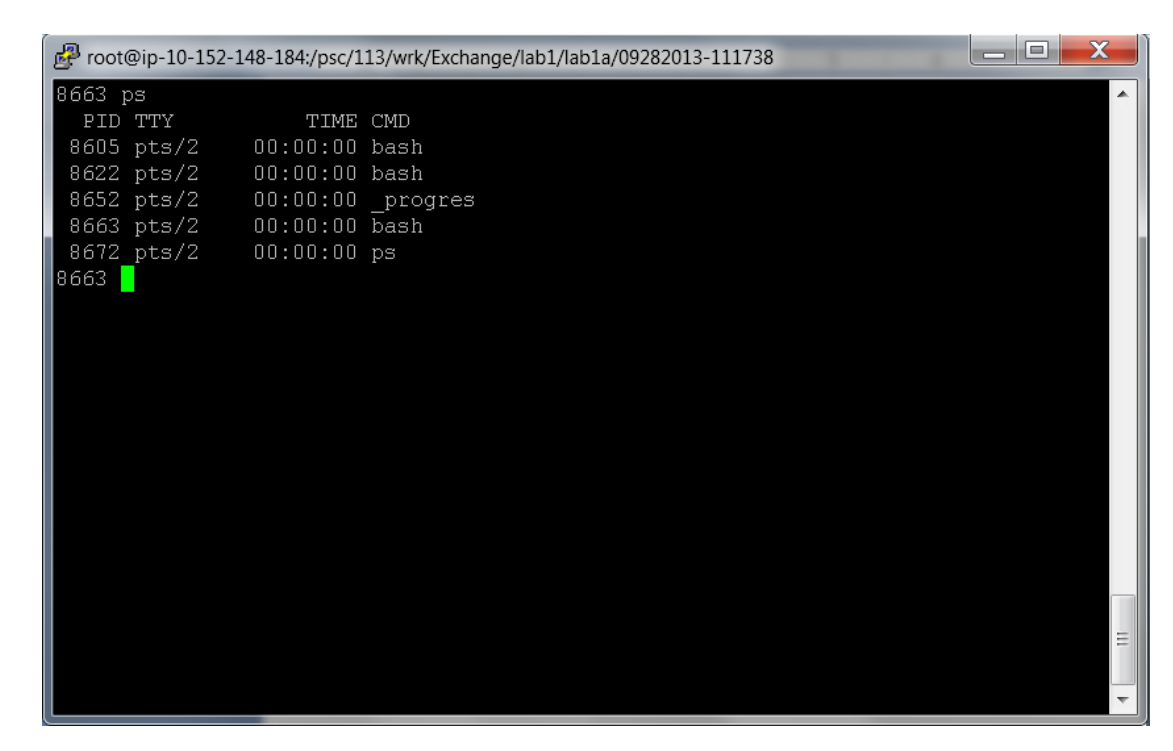

5) Identify the PID for the \_progres session which is found in the first column.

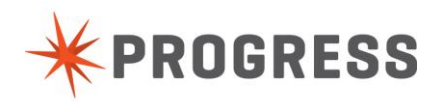

## Example:

| 🧬 root@ip-10-152-14      | 48-184:/psc/113/wrk/Exchange/lab1/lab1a/09282013-111738 |          |
|--------------------------|---------------------------------------------------------|----------|
| 8663 ps                  |                                                         | <b>^</b> |
| PID TTY                  | TIME CMD                                                |          |
| 8603 pts/2<br>8622 pts/2 | 00:00:00 bash<br>00:00:00 bash                          |          |
| 8652 pts/2               | 00:00:00 progres                                        |          |
| 8663 pts/2               | 00:00:00 bash                                           |          |
| 8672 pts/2               | UU:UU:UU ps                                             |          |
|                          |                                                         |          |
|                          |                                                         |          |
|                          |                                                         |          |
|                          |                                                         |          |
|                          |                                                         |          |
|                          |                                                         |          |
|                          |                                                         |          |
|                          |                                                         |          |
|                          |                                                         |          |
|                          |                                                         |          |
|                          |                                                         | =        |
|                          |                                                         |          |
|                          |                                                         | ~        |

6) Type prostack -a <PID of the \_progres session> /psc/113/dlc/bin/\_progres

Example:

prostack -a 8652 /psc/113/dlc/bin/\_progres

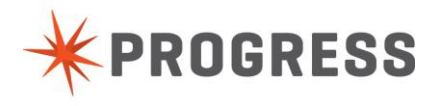

7) This will bring up a menu system for asking you to choose the operating system you are running on.

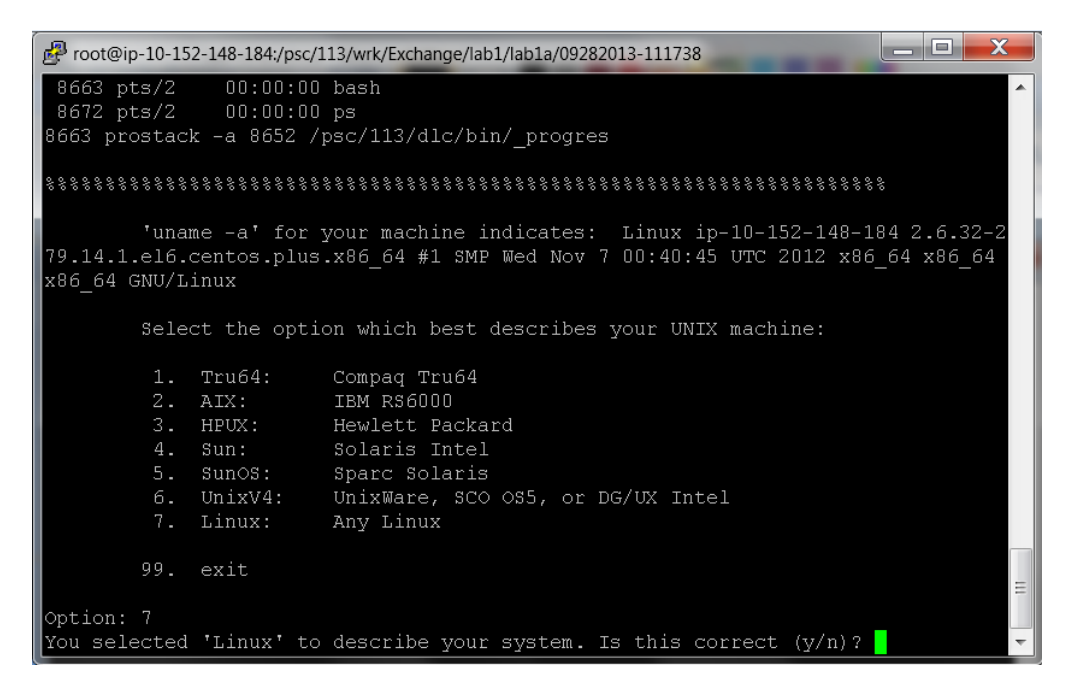

Choose 7 (for Linux which is used for the Exchange labs)

Then enter Y to signify that this choice is correct.

Page | 19

8) For the Linux operating system the GDB debugger will normally be used and this output will be generated:

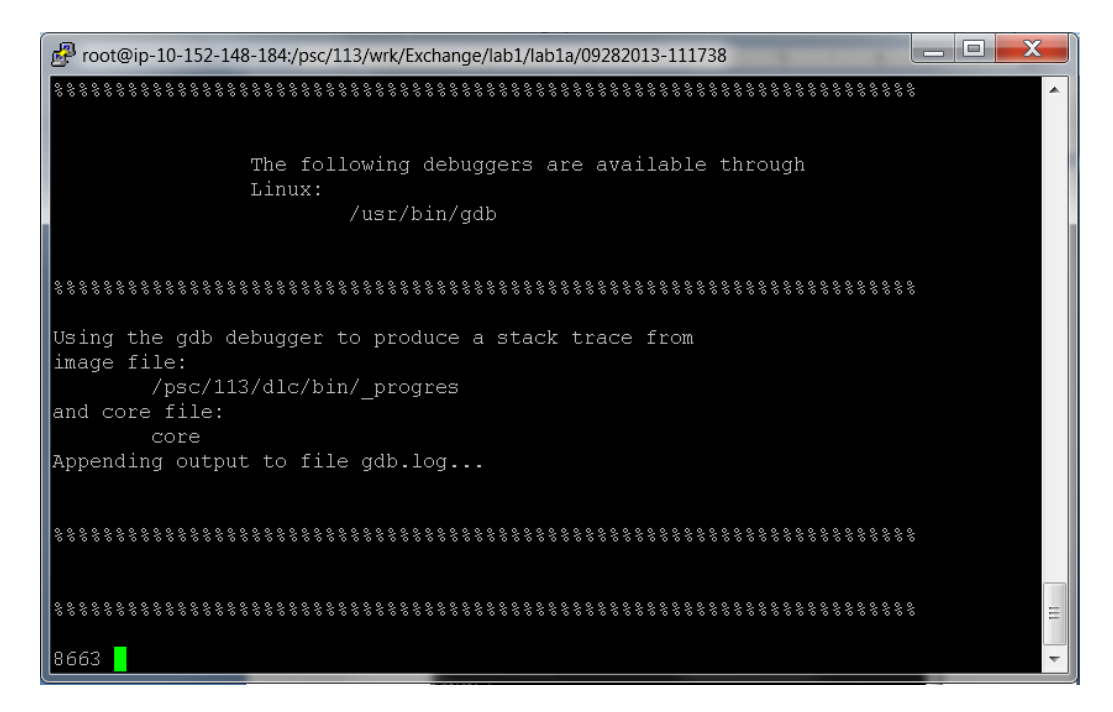

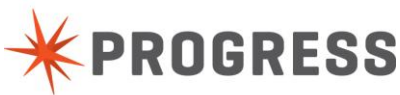

9) Type exit to exit the subshell and return to the Progress client session and press the space bar to end the procedure.

10) Press the escape key and the M key to enter the menu

ESC + M

- 11) Hit the down arrow button on your keyboard and select X for Exit
- 12) Press the N key to indicate that no code should be saved.
- 13) Issue the following commands:

cat gdb.log

Example excerpt of gdb.log output:

| 🗗 root@ip-10-152-148-184:/psc/113/wrk/Exchange/lab1/lab1a/09282013-111738        |  |  |  |  |  |  |  |  |
|----------------------------------------------------------------------------------|--|--|--|--|--|--|--|--|
| Loaded symbols for /lib64/libfreeb13.so                                          |  |  |  |  |  |  |  |  |
| 0x0000003bb820efc4 in wait () from /lib64/libpthread.so.0                        |  |  |  |  |  |  |  |  |
| Missing separate debuginfos, use: debuginfo-install glibc-2.12-1.80.el6_3.6.x86_ |  |  |  |  |  |  |  |  |
| 64 libgcc-4.4.6-4.el6.x86_64 libstdc++-4.4.6-4.el6.x86_64 nss-softokn-freebl-3.1 |  |  |  |  |  |  |  |  |
| 2.9-11.el6.x86_64                                                                |  |  |  |  |  |  |  |  |
| (gdb) #0 0x0000003bb820efc4 in wait () from /lib64/libpthread.so.0               |  |  |  |  |  |  |  |  |
| #1 0x000000000a76af1 in utwaitp ()                                               |  |  |  |  |  |  |  |  |
| #2 0x00000000645b82 in umoUnix ()                                                |  |  |  |  |  |  |  |  |
| #3 0x000000005aa870 in ioOSEscape ()                                             |  |  |  |  |  |  |  |  |
| #4 0x00000000072c8f8 in rnopsys ()                                               |  |  |  |  |  |  |  |  |
| #5 0x000000007cdccf in rnexec_entry ()                                           |  |  |  |  |  |  |  |  |
| #6 0x000000007cf027 in rninterpret ()                                            |  |  |  |  |  |  |  |  |
| #7 0x00000000061e7bb in umeDispatchEvent ()                                      |  |  |  |  |  |  |  |  |
| #8 0x000000009d01b2 in wvRunDispatcher ()                                        |  |  |  |  |  |  |  |  |
| #9 0x00000000072dc86 in iodispatch ()                                            |  |  |  |  |  |  |  |  |
| #10 0x0000000007420d4 in rnwaitfor ()                                            |  |  |  |  |  |  |  |  |
| #11 0x0000000007cdccf in rnexec_entry ()                                         |  |  |  |  |  |  |  |  |
| #12 0x0000000007cf027 in rninterpret ()                                          |  |  |  |  |  |  |  |  |
| #13 0x000000004b0350 in rnrq ()                                                  |  |  |  |  |  |  |  |  |
| #14 0x0000000044d2d6 in main ()                                                  |  |  |  |  |  |  |  |  |
| (gdb) Detaching from program: /psc/113/dlc/bin/_progres, process 8652            |  |  |  |  |  |  |  |  |
| (gdb) quit                                                                       |  |  |  |  |  |  |  |  |
|                                                                                  |  |  |  |  |  |  |  |  |
| proenv>                                                                          |  |  |  |  |  |  |  |  |

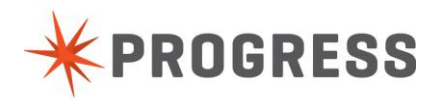

# Part (1c) Operating System Tools

## Duration

10 minutes

## Goals

In Lab1c you will learn how to monitor the system the Progress database is running on with various operating system tools

## Instructions

- 1) open four putty sessions to the server
- 2) arrange the sessions so that each can be seen
- 3) type the following in each session

./proenv cd lab1/lab1c

- 4) In the first of the four putty sessions give this command sar -q 5 100
- 6) In the second of the four putty sessions give this command

iostat -dktx 5 100

7) In the third of the four putty sessions give this command

vmstat 5 100

8) In the fourth of the four putty sessions give this command

./busywork.sh

**NOTE:** It may be beneficial to resize each of the sessions to prevent line wrap for each of the tools.

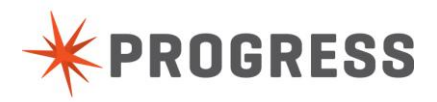

| 🛃 root@ip-10-152 | 2-148-184:/psc/ | /113/wrk/Excha | nge/lab1/lab1d |         | Course of the local division of the local division of the local di |   |
|------------------|-----------------|----------------|----------------|---------|----------------------------------------------------------------------------------------------------|---|
| 12:11:18         | 10              | 121            | 11.82          | 4.33    | 1.88                                                                                                    | A |
| 12:11:23         | 13              | 121            | 12.16          | 4.53    | 1.95                                                                                                    |   |
| 12:11:28         | 13              | 121            | 12.54          | 4.73    | 2.03                                                                                                    |   |
| 12:11:33         | 13              | 121            | 12.50          | 4.86    | 2.09                                                                                                    |   |
| 12:11:38         | 13              | 121            | 12.78          | 5.04    | 2.16                                                                                                    |   |
| 12:11:43         | 14              | 121            | 13.04          | 5.22    | 2.24                                                                                                    |   |
| 12:11:48         | 13              | 121            | 13.27          | 5.40    | 2.31                                                                                                    |   |
|                  |                 |                |                |         |                                                                                                    |   |
| 12:11:48         | runq-sz         | plist-sz       | ldavg-1        | ldavg-5 | ldavg-15                                                                                                    |   |
| 12:11:53         | 2               | 121            | 13.49          | 5.58    | 2.38                                                                                                    |   |
| 12:11:58         | 14              | 120            | 13.69          | 5.75    | 2.46                                                                                                    |   |
| 12:12:03         | 13              | 119            | 13.16          | 5.77    | 2.48                                                                                                    |   |
| 12:12:08         | - 3             | 119            | 13.06          | 5.87    | 2.53                                                                                                    |   |
| 12:12:13         | 3               | 119            | 12.26          | 5.82    | 2.53                                                                                                    |   |
| 12:12:18         | 13              | 119            | 12.32          | 5.94    | 2.59                                                                                                    |   |
| 12:12:23         | 13              | 119            | 12.37          | 6.06    | 2.65                                                                                                    |   |
| 12:12:28         | 13              | 119            | 12.42          | 6.17    | 2.70                                                                                                    |   |
| 12:12:33         | 13              | 119            | 12.47          | 6.29    | 2.76                                                                                                    |   |
| 12:12:38         | 5               | 119            | 12.51          | 6.40    | 2.81                                                                                                    |   |
| 12:12:43         | 13              | 119            | 12.55          | 6.51    | 2.87                                                                                                    |   |
| 12:12:48         | 13              | 119            | 12.02          | 6.50    | 2.88                                                                                                    | = |
| 12:12:53         | 11              | 119            | 12.10          | 6.61    | 2.94                                                                                                    |   |
| 12:12:58         | 13              | 119            | 12.17          | 6.71    | 2.99                                                                                                    |   |
|                  |                 |                |                |         |                                                                                                    | ~ |
| C                |                 |                |                |         |                                                                                                    |   |

## 9) In the session with sar -q notice the high runq-sz

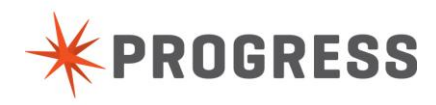

#### 10) In the session with the iostat observe the %util

| P root@ip- | 10-152-148-184:/psc/ | 113/wrk/Excha | ange/lab1/la | b1d    |        |          | -        |          | _      |       | -      |  |
|------------|----------------------|---------------|--------------|--------|--------|----------|----------|----------|--------|-------|--------|--|
| Device:    | rram/s               | wram/s        | r/a          |        | rbR/a  | wh R/a   | avara-sz | avaan-sz | await  | suctm | &u±il  |  |
| xvdap1     | 0.00                 | 6384.20       | 2.00         | 627.80 | 61.60  | 27336.00 | 87.00    | 147.81   | 220.75 | 1.59  | 100.00 |  |
| xvab       | 0.00                 | 0.00          | 0.00         | 0.00   | 0.00   | 0.00     | 0.00     | 0.00     | 0.00   | 0.00  | 0.00   |  |
| 09/28/13   | 12:11:43             |               |              |        |        |          |          |          |        |       |        |  |
| Device:    | rrqm/s               | wrqm/s        | r/s          | w/s    | rkB/s  | wkB/s    | avgrq-sz | avgqu-sz | await  | svctm | %util  |  |
| xvdapl     | 0.00                 | 6758.00       | 0.20         | 717.80 | 0.80   | 30591.20 | 85.21    | 180.06   | 262.97 | 1.39  | 100.00 |  |
| xvdb       | 0.00                 | 0.00          | 0.00         | 0.00   | 0.00   | 0.00     | 0.00     | 0.00     | 0.00   | 0.00  | 0.00   |  |
| 09/28/13   | 12:11:48             |               |              |        |        |          |          |          |        |       |        |  |
| Device:    | rrqm/s               | wrqm/s        | r/s          | w/s    | rkB/s  | wkB/s    | avgrq-sz | avgqu-sz | await  | svctm | %util  |  |
| xvdapl     | 0.00                 | 6158.00       | 4.60         | 619.20 | 29.60  | 26980.80 | 86.60    | 143.17   | 229.14 | 1.60  | 100.00 |  |
| xvdb       | 0.00                 | 0.00          | 0.00         | 0.00   | 0.00   | 0.00     | 0.00     | 0.00     | 0.00   | 0.00  | 0.00   |  |
| 09/28/13   | 12:11:53             |               |              |        |        |          |          |          |        |       |        |  |
| Device:    | rrqm/s               | wrqm/s        | r/s          | w/s    | rkB/s  | wkB/s    | avgrq-sz | avgqu-sz | await  | svctm | %util  |  |
| xvdapl     | 0.00                 | 6658.60       | 1.00         | 691.60 | 4.00   | 29456.80 | 85.07    | 184.47   | 267.35 | 1.44  | 100.00 |  |
| xvdb       | 0.00                 | 0.00          | 0.00         | 0.00   | 0.00   | 0.00     | 0.00     | 0.00     | 0.00   | 0.00  | 0.00   |  |
| 09/28/13   | 12:11:58             |               |              |        |        |          |          |          |        |       |        |  |
| Device:    | rrqm/s               | wrqm/s        | r/s          | w/s    | rkB/s  | wkB/s    | avgrq-sz | avgqu-sz | await  | svctm | %util  |  |
| xvdap1     | 0.00                 | 4278.00       | 11.00        | 510.00 | 128.00 | 20344.00 | 78.59    | 98.97    | 195.15 | 1.45  | 75.72  |  |
| xvdb       | 0.00                 | 0.00          | 0.00         | 0.00   | 0.00   | 0.00     | 0.00     | 0.00     | 0.00   | 0.00  | 0.00   |  |
| 09/28/13   | 12:12:03             |               |              |        |        |          |          |          |        |       |        |  |
| Device:    | rrqm/s               | wrqm/s        | r/s          | w/s    | rkB/s  | wkB/s    | avgrq-sz | avgqu-sz | await  | svctm | %util  |  |
| xvdap1     | 0.00                 | 8.00          | 0.00         | 7.60   | 0.00   | 62.40    | 16.42    | 0.09     | 11.84  | 0.76  | 0.58   |  |
| xvdb       | 0.00                 | 0.00          | 0.00         | 0.00   | 0.00   | 0.00     | 0.00     | 0.00     | 0.00   | 0.00  | 0.00   |  |
| 09/28/13   | 12:12:08             |               |              |        |        |          |          |          |        |       |        |  |
| Device:    | rrqm/s               | wrqm/s        | r/s          | w/s    | rkB/s  | wkB/s    | avgrq-sz | avgqu-sz | await  | svctm | %util  |  |
| xvdap1     | 0.00                 | 0.00          | 0.00         | 0.00   | 0.00   | 0.00     | 0.00     | 0.00     | 0.00   | 0.00  | 0.00   |  |
| xvdb       | 0.00                 | 0.00          | 0.00         | 0.00   | 0.00   | 0.00     | 0.00     | 0.00     | 0.00   | 0.00  | 0.00   |  |
|            |                      |               |              |        |        |          |          |          |        |       |        |  |

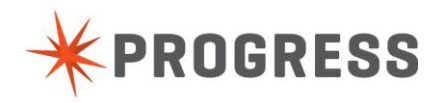

11) In the session with the vmstat watch the following columns:

- r: The number of processes waiting for run time.
- b: The number of processes in uninterruptible sleep.

free: the amount of idle memory (kB).

- pi aka bi: Blocks sent to a block device (blocks/s).
- po aka bo: Blocks received from a block device (blocks/s).
- us user time
- sy system time
- wa: Time spent waiting for IO.

| 🛃 r                                    | oot@ | pip-10-152- | -148-184:/p                  | osc/113/wr | k/Exchange        | /lab1/la | b1d |     |       |                   |      |            |     |          |     |   |  |  | X   |
|----------------------------------------|------|-------------|------------------------------|------------|-------------------|----------|-----|-----|-------|-------------------|------|------------|-----|----------|-----|---|--|--|-----|
| 13                                     | 0    | 0 :         | 1733136                      | 36944      | 117680            | 0        | 0   | 0   | (     | ) 1996            | 783  | 94         | 1   | 5        | 0   | 0 |  |  |     |
| 1                                      |      |             | 1733136                      | 36944      | 117680            |          |     |     |       | ) 2011            | 786  | 96         | 1   | 4        |     |   |  |  |     |
| 13                                     |      |             | 1733136                      | 36952      | 117680            |          |     |     | 2     | 2029              | 802  | 96         |     | 4        |     |   |  |  |     |
| 13                                     |      |             | 1733136                      | 36952      | 117680            |          |     |     |       | 2012              | 802  | 95         |     |          |     |   |  |  |     |
| 3                                      |      |             | 1733384                      | 36952      | 117680            |          |     |     |       | ) 2032            | 803  | 95         |     | 4        |     |   |  |  |     |
| 13                                     |      |             | 1733384                      | 36952      | 117680            |          |     |     |       | 2007              | 776  | 95         |     | 4        |     |   |  |  |     |
| 13                                     |      |             | 1733384                      | 36952      | 117680            |          |     |     |       | 2011              | 793  | 95         |     |          |     |   |  |  |     |
| 13                                     |      |             | 1733384                      | 36960      | 117680            |          |     |     | 2     | 2020              | 785  | 95         |     | 4        |     |   |  |  |     |
| 13                                     |      |             | 1733384                      | 36960      | 117680            |          |     |     |       | L 2009            | 783  | 95         |     | 4        |     |   |  |  |     |
| 13                                     |      |             | 1733384                      | 36960      | 117680            |          |     |     | 2     | 2000              | 803  | 94         |     |          |     |   |  |  |     |
| 13                                     |      |             | 1733384                      | 36960      | 117680            |          |     |     |       | ) 2015            | 780  | 96         |     |          |     |   |  |  |     |
| 13                                     |      |             | 1733384                      | 36960      | 117680            |          |     |     |       | ) 2026            | 805  | 95         |     | 4        |     |   |  |  |     |
| 13                                     |      |             | 1733384                      | 36960      | 117680            |          |     |     |       | ) 2030            | 795  | 96         |     | 4        |     |   |  |  |     |
| 1                                      |      |             | 1733384                      | 36960      | 117680            |          |     |     |       | ) 1985            | 792  | 94         |     |          |     |   |  |  |     |
| 13                                     |      |             | 1733384                      | 36960      | 117680            |          |     | 0   | (     | 2017              | 779  | 96         |     | 3        |     | 0 |  |  |     |
| prc                                    | cs   |             | memo                         | ory        |                   | swa      | up  | i   | 0     | sys               | tem  |            |     | :pu-     |     |   |  |  |     |
| r                                      | b    | swpd        | free                         | buff       | cache             | si       | so  | bi_ | bo    | in                | CS 1 | 1ສ ຣ       | y i | .d w     | a s |   |  |  |     |
| 13                                     | 0    | 0 :         | 1733384                      | 36960      | 117680            | 0        | 0   | 0   | 0     | ) 2014            | 790  | 95         | 1   | 4        | 0   | 0 |  |  |     |
| 13                                     | 0    |             | 1733260                      | 36960      | 117680            |          | 0   |     | (     | ) 2016            | 782  | 96         | 1   | 4        |     |   |  |  |     |
|                                        | 0    | 0 .         | 7333520                      | 36960      | 118180            | 0        | 0   | 182 | (     | ) 2016            | 752  | 75         | 21  | 3        | 1   | 0 |  |  |     |
| U                                      | U    |             | 7338544                      | 36968      | 114612            |          |     | 71  | 25    | o 44              | 36   |            | U   | 99<br>22 | 1   |   |  |  |     |
| 14                                     | U    | U 1         | 6641820                      | 37056      | 170300            |          |     | 172 | 31    | L 468             | 287  | 6          | 13  | 80       | 1   |   |  |  |     |
|                                        | 4    |             | 1304364                      | 37404      | 529548            |          |     | 74  | 10320 | 5 2077<br>5 85 65 | 821  | 26         | 67  | 5        |     |   |  |  |     |
| 13                                     |      | U.          | 1149900                      | 37548      | 075324            |          |     | 51  | 2953  | 1 2569            | 1530 | 87         |     |          | 4   |   |  |  |     |
|                                        |      | . U !       | 998404                       | 377040     | 825164            |          |     |     | 30212 | 2599              | 1205 | ∮⊥<br>⊃1   |     |          |     |   |  |  |     |
| $\begin{bmatrix} 12\\12 \end{bmatrix}$ |      |             | 550844<br>714560             | 37840      | 904/72<br>1102200 |          |     |     | 28936 | 2813<br>7 9603    | 1752 | 91<br>00   |     |          |     |   |  |  |     |
|                                        |      | - 0         | 714308                       | 37980      | 1959090           |          |     |     | 2800  | - 2087<br>- 2502  | 1611 | 90         |     |          |     |   |  |  | =   |
| 14                                     |      |             | 111636<br>111636             | 20260      | 1200000           |          |     |     | 2740  | ) ZO84<br>) 9405  | 1760 | 91<br>01   |     |          |     |   |  |  |     |
| 14                                     |      | - U ·       | <del>11</del> 1030<br>760656 | 20/12      | 1524512           |          |     |     | 20009 | - 2000<br>1 2507  | 1522 | 9 I<br>0 O |     |          |     |   |  |  |     |
|                                        |      |             | 209030                       | 20412      | 1004012           |          |     |     | 2944. | - 2007            |      | 70         |     |          |     |   |  |  |     |
|                                        |      |             |                              |            |                   |          |     |     |       |                   |      |            |     |          |     |   |  |  | · · |

#### Windows perfmon (not part of Workshop--intended for information only)

Windows perfmon can be controlled through its graphic interface or from command line.

perfmon launches the graphic interface where counters can be selected for the OS to monitor.

Physical Disk

Logical Disk

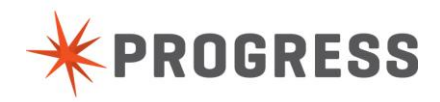

Memory

CPU (processors)

Processes

Can all be monitored. For some of these things it is beneficial to monitor all instances.

Some like Physical and Logical disks it is important to monitor each instance (disk) separately for proper performance analysis.

## Windows logman (not part of Workshop--intended for information only)

The Windows command line tool logman can be used to control the starting and stopping of Perfmon data collection in Windows.

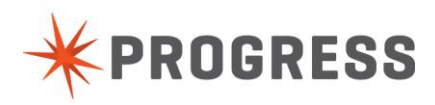

#### UNIX sar, iostat, vmstat: The Unix trilogy of tools.

Sar -u collects data regarding CPU usage

Sar -q collects queue depth for processors

Sar -d collects disk usage information

lostat (does not exist on all platforms) can also collect data on disk / device usage.

Vmstat collects data on virtual memory usage but also has some useful information on CPU utilization and blocked process counts.

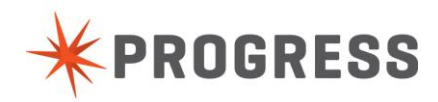

# Part (1d) db request statement cache

# Duration

10 minutes

# Goals

- In Lab1d you will learn how to identify performance problems caused by code which might lock excessive records; read more records than expected; or similar performance degrading behavior.
- Learn how to identify the user and ultimately the procedure and perhaps even the line of code responsible.

# Instructions

1) start two putty sessions with the following commands

./proenv cd lab1/lab1d

- In putty session 1 start the database and have it listen on a port ./dbstart.sh
- 3) Start a promon session against the database on your machine

promon.sh

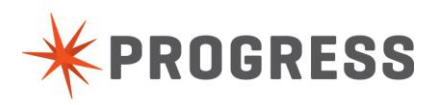

4) Enter the following commands in promon

Enter R&D(R&D. Advanced options)Enter 2(2. Activity Displays ...)Enter 1(1. Summary)Enter Z to zero the countersEnter A to turn on automatic iterations

| 🗗 root@ip-10-152-148-184:/psc/113/wrk/Exchange/lab1/lab1d |          |                   |        |       |          |              |        |    |       |   |  |
|-----------------------------------------------------------|----------|-------------------|--------|-------|----------|--------------|--------|----|-------|---|--|
| 18:42:03                                                  | 09/28/13 | 18:41 to          | 09/2   | 8/13  | 3 18:41  | (37 sec)     |        |    |       | * |  |
| Event                                                     | То       | tal Pe            | : Sec  | Eve   | ent      |              | Total  | Pe | r Sec |   |  |
| Commits                                                   |          | 0                 | 0.0    | DB    | Reads    |              | 40     |    | 1.1   |   |  |
| Undos                                                     |          | 0                 | 0.0    | DB    | Writes   |              | 3      |    | 0.1   |   |  |
| Record Reads                                              |          | 1                 | 0.0    | BI    | Reads    |              | 39     |    | 1.1   |   |  |
| Record Updates                                            |          | 0                 | 0.0    | BI    | Writes   |              | 1      |    | 0.0   |   |  |
| Record Creates                                            |          | 0                 | 0.0    | AI    | Writes   |              | 0      |    | 0.0   |   |  |
| Record Deletes                                            |          | 0                 | 0.0    | Che   | eckpoint | s            | 0      |    | 0.0   |   |  |
| Record Locks                                              |          | 0                 | 0.0    | Flu   | ished at | : chkpt      | 0      |    | 0.0   |   |  |
| Record Waits                                              |          | 0                 | 0.0    | Ac1   | tive tra | ans          | 0      |    |       |   |  |
| Rec Lock Waits                                            | 0 %      | BI Buf            | Waits  |       | 0 %      | AI Buf Wa    | aits   | 0  | \$    |   |  |
| Writes by APW                                             | 0 %      | Writes            | by BI  | W     | 0 %      | Writes by    | / AIW  | 0  | 0,0   |   |  |
| DB Size:                                                  | 225 MB   | BI Size           | e:     | 2     | 2168 K   | AI Size:     |        | 0  | K     |   |  |
| Empty blocks:                                             | 150      | Free bl           | locks: |       | 4        | RM chain:    |        | 10 |       |   |  |
| Buffer Hits                                               | 94 %     | Primary           | / Hits |       | 94 %     | Alternate    | e Hits | 0  | %     |   |  |
| O Servers, O Users (O Local, O Remote, O Batch), O Apws   |          |                   |        |       |          |              |        |    |       |   |  |
| Enter <return>,</return>                                  | A, L, R, | S, U, Z, $e^{-1}$ | P, T   | l, oi | c X (? f | for help): a | a      |    |       | Ξ |  |
|                                                           |          |                   | - secc | mus   |          |              |        |    |       | - |  |

5) In the second putty session start a client session against the database and run the Data Dictionary with this command:

./clientstart.sh

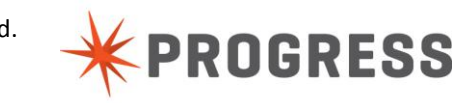

6) Select the Schema Menu

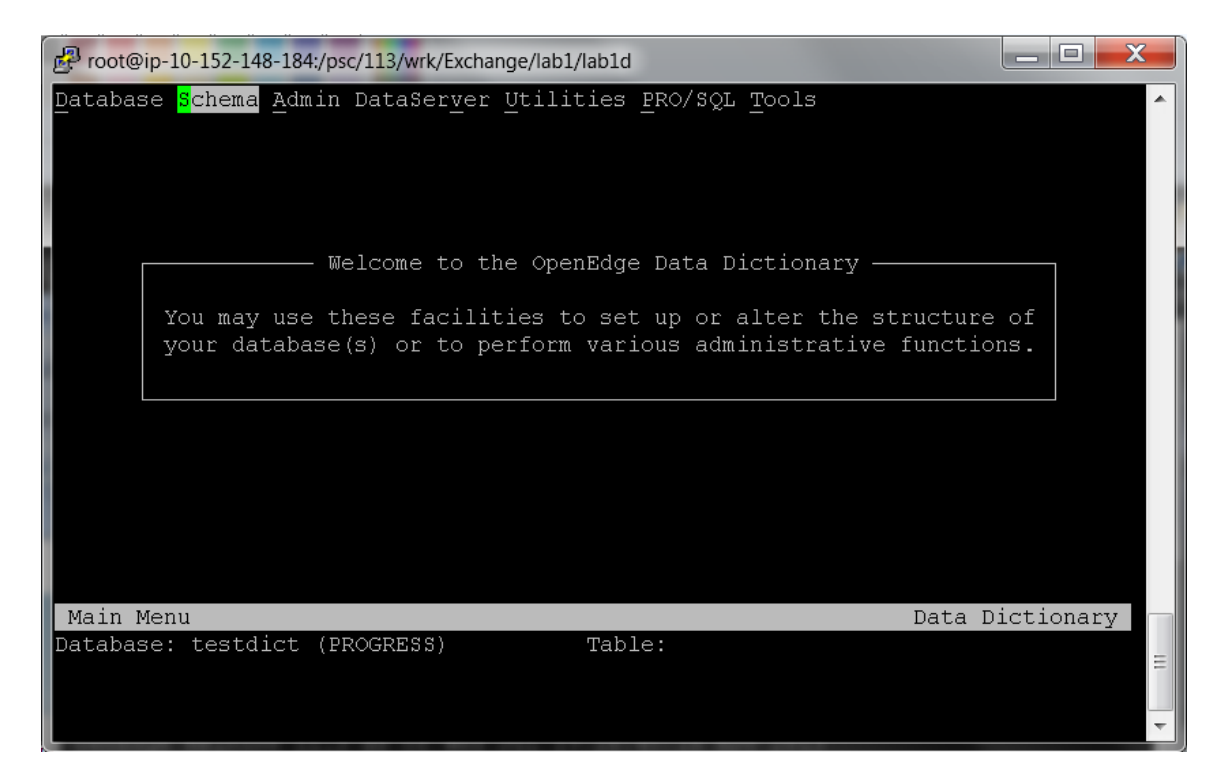

7) Hit the down arrow on the keyboard and select Field Editor

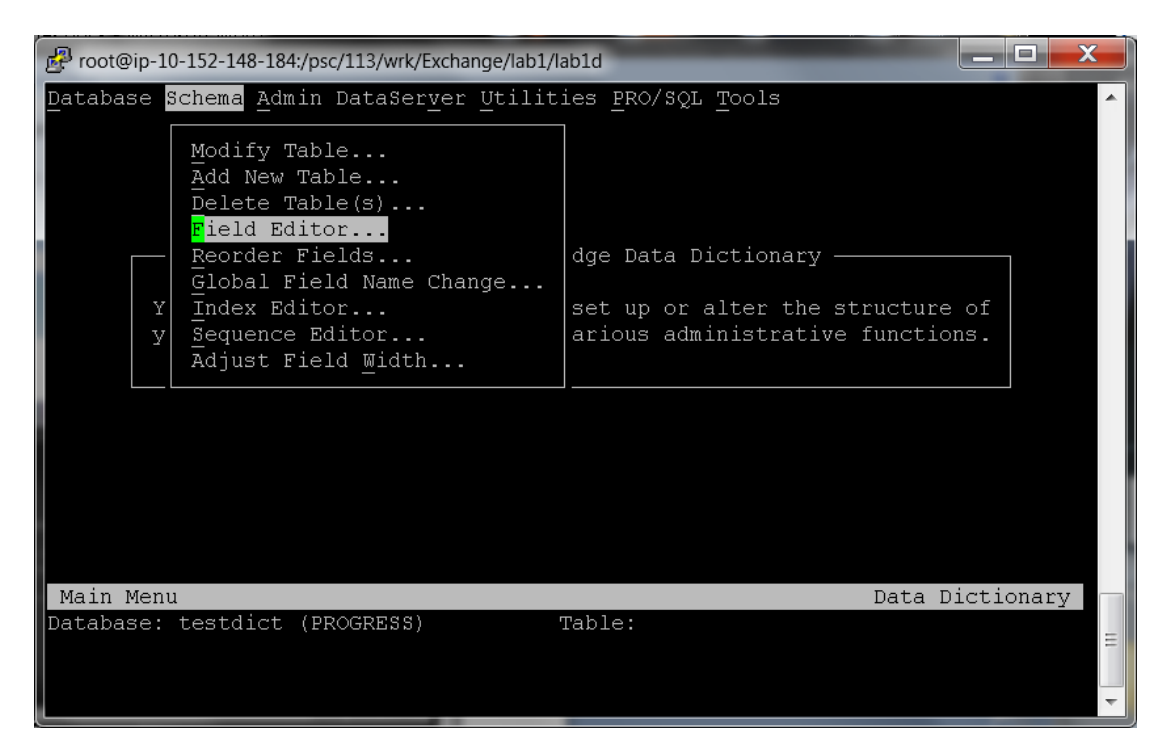

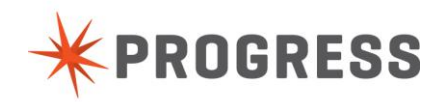

8) Select the Customer table

| Proot@ip-10-152-148-184:/psc/113/wrk/Exchange/lab1/lab1d                                          |                 |   |
|---------------------------------------------------------------------------------------------------|-----------------|---|
| Database <u>S</u> chema <u>A</u> dmin DataSer <u>v</u> er Utilities <u>P</u> RO/SQL <u>T</u> ools |                 | ^ |
| Table Name:<br>Customer                                                                           |                 |   |
| Benefits<br>BillTo<br>Bin<br>Customer                                                             |                 |   |
| Customer2<br>Customer3<br>Department<br>Employee                                                  |                 |   |
| Family<br>Feedback                                                                                |                 |   |
| Field Editor<br>Database: testdict (PROGRESS) Table:                                              | Data Dictionary | Ш |
| Press the [F4] key to end.                                                                        |                 | - |

9) Select Add to add a Field

| ß | 🗗 root@ip-10-152-148-184:/psc/113/wrk/Exchange/lab1/lab1d |                                        |                                               |                                    |                          |                         |                       |                         |                |  |  |  |
|---|-----------------------------------------------------------|----------------------------------------|-----------------------------------------------|------------------------------------|--------------------------|-------------------------|-----------------------|-------------------------|----------------|--|--|--|
| D | Database Schema Admin DataServer Utilities PRO/SQL Tools  |                                        |                                               |                                    |                          |                         |                       |                         |                |  |  |  |
|   | Address<br>Country<br>Name                                | Address2<br>CreditLimit<br>Phone       | - Currentl<br>Balance<br>CustNum<br>PostalCod | y Define<br>City<br>Disc<br>e Sale | d Fields<br>ount<br>sRep | Comme<br>Email<br>State | nts<br>Address        | Contact<br>Fax<br>Terms |                |  |  |  |
|   | NextPage<br>StringAttrs                                   | PrevPage <mark>Ad</mark><br>GoIndex Sw | <mark>d</mark><br>itchTable<br>               | Modify<br>Browse                   | Delete<br>Order          | Copy<br>Undo            | Trigger<br>Exit<br>To | s View-<br>tal Fiel     | -As<br>lds: 18 |  |  |  |
| 1 | Field Editor                                              |                                        | 22)                                           | - 1 <b>1</b>                       |                          |                         | Dat                   | a Dictio                | onary          |  |  |  |
| D | atabase: tes                                              | taict (PROGRE                          | 55)                                           | Table                              | : Custom                 | er                      |                       |                         | =              |  |  |  |
| A | dd a new fie.                                             | ld.                                    |                                               |                                    |                          |                         |                       |                         | <b>T</b>       |  |  |  |

- 10) Specify testchar as the field name and hit enter
- 11) Enter character as the field type and hit enter

© 2013 Progress Software Corporation and/or its subsidiaries or affiliates. All rights reserved.

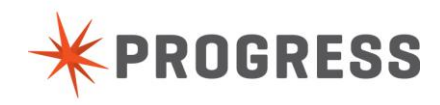

| Proot@ip-10-152-148-184:/psc/113/wrk/Exchange/lab                                                                                                    | o1/lab1d                                                         |                                                             |  |  |  |  |  |  |  |
|----------------------------------------------------------------------------------------------------|------------------------------------------------------------------|-------------------------------------------------------------|--|--|--|--|--|--|--|
| Database Schema Admin DataServer Util                                                                                                    | ities <u>P</u> RO/SQL <u>T</u> ools                              | ·                                                           |  |  |  |  |  |  |  |
| Field-Name: testfield       Data-Type: char          Format:       Extent:       Extent:         Label:       Decimals:       Order:         Column-label:       Order:       Mandatory:       (Not Null)         Component of-> View: no       Index: no       Position:       Case-sensitive:         Valexp:       Valmsg:       Help:       Desc:       Desc: |                                                                  |                                                             |  |  |  |  |  |  |  |
| NextPage PrevPage <mark>Add</mark><br>StringAttrs GoIndex SwitchTable<br><br>Field Editor<br>Database: testdict (PROGRESS)                                                                                                    | Modify Delete Copy Tr<br>Browse Order Undo Ex<br>Table: Customer | iggers View-As<br>it<br>Total Fields: 18<br>Data Dictionary |  |  |  |  |  |  |  |
| Enter data or press F4 to end.                                                                                                    |                                                                  | •                                                           |  |  |  |  |  |  |  |

- 12) At this point the Data Dictionary should hang.
- 13) Return to the promon session started in step 3

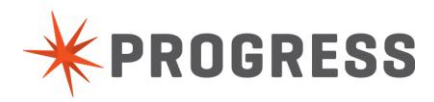

Notice the tremendous activity occurring. Imagine this were a program used within your company where some new program isn't behaving as expected. Imaging more than one program was recently added and now you don't know what program is the culprit.

| 🗗 root@ip-10-152-148-184:/psc/113/wrk/Exchange/lab1/lab1d |                            |                       |               |                |            |     |  |  |  |  |  |
|-----------------------------------------------------------|----------------------------|-----------------------|---------------|----------------|------------|-----|--|--|--|--|--|
| 09/28/13<br>18:53:04                                      | Activity: S<br>09/28/13 18 | ummary<br>:52 to 09/2 | 28/13 18:53 ( | 10 sec)        |            | •   |  |  |  |  |  |
| Event                                                     | Tota                       | l Per Sec             | Event         | То             | tal Per Se | c   |  |  |  |  |  |
| Commits                                                   | 0                          | 0.0                   | DB Reads      | 9              | 79 97.     | 9   |  |  |  |  |  |
| Undos                                                     | 0                          | 0.0                   | DB Writes     | 9              | 15 91.     | 5   |  |  |  |  |  |
| Record Reads                                              | 29243                      | 2924.3                | BI Reads      |                | 48 4.      | 8   |  |  |  |  |  |
| Record Updates                                            | 29244                      | 2924.4                | BI Writes     | 6              | 80 68.     | 0   |  |  |  |  |  |
| Record Creates                                            | 0                          | 0.0                   | AI Writes     |                | 00.        | 0   |  |  |  |  |  |
| Record Deletes                                            | 0                          | 0.0                   | Checkpoints   |                | 80.        | 8   |  |  |  |  |  |
| Record Locks                                              | 58487                      | 5848.7                | Flushed at    | chkpt 9        | 07 90.     | 7   |  |  |  |  |  |
| Record Waits                                              | 0                          | 0.0                   | Active tran   | S              | 1          |     |  |  |  |  |  |
| Rec Lock Waits                                            | 0 % B                      | I Buf Waits           | ; 1%          | AI Buf Waits   | 0 %        |     |  |  |  |  |  |
| Writes by APW                                             | 0 % W                      | rites by Bl           | W 0%          | Writes by AIW  | 0 %        |     |  |  |  |  |  |
| DB Size:                                                  | 225 MB B                   | I Size:               | 9336 K        | AI Size:       | 0 K        |     |  |  |  |  |  |
| Empty blocks:                                             | 150 F                      | ree blocks:           | 4             | RM chain:      | 10         |     |  |  |  |  |  |
| Buffer Hits                                               | 98 % P                     | rimary Hits           | \$ 98 %       | Alternate Hit: | s 100 %    |     |  |  |  |  |  |
| 1 Servers, 1 Us                                           | ers (O Local               | , 1 Remote,           | O Batch), O   | Apws           |            |     |  |  |  |  |  |
| Iteration 67 of                                           | 9999, pause                | for 10 sec            | conds         |                |            | H H |  |  |  |  |  |

14) Enter control-C to stop the automatic iterations

15) Enter T for Top

Since there were many locks being created by the user let's focus on who is performing the most locks.

Enter 3 (3. Other Displays ...)

Enter 3 (3. Lock Requests By User)

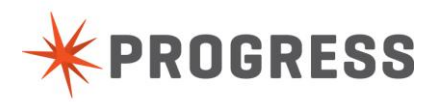

| 🧬 root@ip-10-                                                                                                    | 152-148-184 | :/psc/113/wrk/Exchan | ge/lab1/lab1d | 2.2   | -     |       | _ 🗆 🗙 |
|----------------------------------------------------------------------------------------------------|-------------|----------------------|---------------|-------|-------|-------|-------|
| 09/28/13<br>18:53:31                                                                                                    | Loc         | k Requests By 1      | User          |       |       |       | •     |
| Usr:Ten                                                                                                    | User        | Domain               | Reco          | rd    | Tra   | ins   | Sche  |
| Waits                                                                                                    | Name        |                      | Locks         | Waits | Locks | Waits | Locks |
| 0<br>0                                                                                                    | root        | 0                    | 0             | 0     | 0     | 0     | O     |
| 1<br>0                                                                                                    | root        | 0                    | 0             | 0     | 0     | 0     | O     |
| 5                                                                                                    | root        | 0                    | 0             | 0     | 0     | 0     | O     |
| 24                                                                                                    | root        | - 4                  | 274524        | 0     | 0     | 0     | 1     |
| Enter <retu< td=""><td>ırn&gt;, R,</td><td>U, P, T, or X</td><td>(? for help</td><td>):</td><td></td><td></td><td>HI T</td></retu<> | ırn>, R,    | U, P, T, or X        | (? for help   | ):    |       |       | HI T  |

## Identify the user number with the most locks

| a) | Enter T for Top |                                               |
|----|-----------------|-----------------------------------------------|
| b) | Enter 1         | (1. Status Displays)                          |
| c) | Enter 18        | (18. Client Database-Request Statement Cache) |
| d) | Enter 2         | (2. Activate For All Users)                   |
| e) | Enter 1         | (1-Single)                                    |
| f) | Select 7        | (7. View Database-Request Statement Cache)    |

Select the user (there will likely be only one unless you have strayed from the script)

The code which is creating the excessive volume of work will be listed.

If you choose to repeat this step for the full stack steps 3 to 7 above can be repeated but a new field name must be chosen each time.

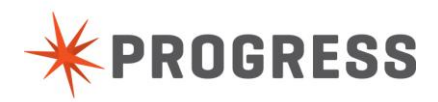

16) In the promon session type the following commands:

- a) Enter T for Top
- b) Enter 1 (1. Status Displays ...)
- c) Enter 18 (18. Client Database-Request Statement Cache ...)
- d) Enter 2 (2. Activate For All Users)
- e) Enter 2 (2-Stack)
- f) Select 7 (7. View Database-Request Statement Cache)

17) To end the client session, when the message "can you find my code name?" is on the screen follow these steps:

- a) Press the F4 key on the keyboardIt may take a few seconds for it to backout the temporary work.
- b) The Schema Menu should be highlighted.
- c) Press the D key to select the Database menu.
- d) Press X to exit.

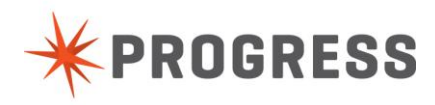

# Lab (2) New performance features

# Objective

In lab 2 you will learn the benefits to performance using the new -lruskips and lru2skips parameters. Database administrators will be advised on best practices to review metrics that can identify if lruskips or lruskips2 should be used.

# Part (2a) Demonstration of -lruskips (-lru2skips works the same)

## Duration

8 minutes

# Goals

Part (a) will provide hands-on demonstration of the –lruskips (and by extension the –lru2skips) parameter and how it may benefit the performance of your database.

# Instructions

1) open three putty sessions and issue the following commands in each

./proenv

cd lab2/lab2a

2) In the first putty session issue this command

./busywork.sh

3) In the second putty session issue this command

promon.sh < ./promoninput</pre>

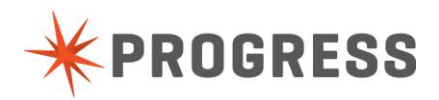

| Proot@ip-10-1 | 52-148-184:/psc/11 | 3/wrk/Exchange/lab | 2/lab2a |     |        |         |       |        |       |     | X |
|---------------|--------------------|--------------------|---------|-----|--------|---------|-------|--------|-------|-----|---|
|               |                    |                    |         |     |        |         |       |        |       |     | - |
|               | Lo                 | cks                | Bu:     | зу  | Naps   |         | Spins |        | Nap   | Max |   |
| Owner         | Total              | /Sec               | /Sec    | Pct | /Sec   | /Sec    | /Lock | /Busy  | Total | HWM |   |
| MTTX          |                    |                    |         | n n |        |         |       |        |       |     |   |
| IISR          |                    |                    |         | 0.0 |        |         |       |        |       |     |   |
| OM            |                    |                    |         | 0.0 |        |         |       |        |       |     |   |
| BTB           |                    |                    |         | 0.0 |        |         |       |        |       |     |   |
| SCH           |                    |                    |         | 0.0 |        |         |       |        |       |     |   |
| LKP           |                    |                    |         | 0.0 |        |         |       |        |       |     | = |
| GST           |                    |                    |         | 0.0 |        |         |       |        |       |     |   |
| TXT           |                    |                    |         | 0.0 | -<br>0 | -<br>N  |       |        |       |     |   |
| LKT           | 0                  | 0                  | 0       | 0.0 | 0      | 0       | 0     | 0      | 0     | 0   |   |
| LKT           | 0                  | 0                  | 0       | 0.0 | 0      | 0       | 0     | 0      | 0     | 0   |   |
| LKT           | Ō                  | Ō                  | Ō       | 0.0 | 0      | Ō       | Ō     | 0      | Ō     | 0   |   |
| LKT           | 0                  | 0                  | 0       | 0.0 | 0      | 0       | 0     | 0      | 0     | 0   |   |
| 3EQ           |                    |                    |         | 0.0 |        |         |       |        |       |     |   |
| AIB           |                    |                    |         | 0.0 |        |         |       |        |       |     |   |
| TXQ           |                    |                    |         | 0.0 |        |         |       |        |       |     |   |
| 5C            |                    |                    |         | 0.0 |        |         |       |        |       |     |   |
| LKF           |                    |                    |         | 0.0 |        |         |       |        |       |     |   |
| BFP           |                    |                    |         | 0.0 |        |         |       |        |       |     |   |
| BHT           | 767302             | 127883             | 25      | 0.0 | 61     | 619816  |       | 24306  |       | 80  |   |
| ₽WQ           |                    |                    |         | 0.0 |        |         |       |        |       |     |   |
| Cry           | U                  | U                  | U       | 0.0 | U      | U       | U     | U      | U     | U   |   |
| LRU           | 732243             | 122040             | 55      | 0.0 | 95     | 1165379 |       | 21124  |       | 40  |   |
|               | Ο                  | 0                  | 0       | 0 0 | Ο      | Ο       | Ο     | Ο      | 0     | 0   |   |
| BUF           | 395624             | 65937              |         | 0.0 |        | 25258   |       | 151550 |       | 40  |   |
| BUF           | 342776             | 57129              | 0       | 0.0 | 4      | 40437   | 0     | 80875  | 0     | 40  |   |
| BUF           | 397355             | 66225              | 0       | 0.0 | 3      | 30585   | 0     | 45878  | 0     | 40  |   |
| BUF           | 346516             | 57752              | 0       | 0.0 | 2      | 23681   | 0     | 71044  | 0     | 40  |   |
| INC           | 0                  | 0                  | 0       | 0.0 | 0      | 0       | 0     | 0      | 0     | 0   |   |
| L29           |                    |                    |         | 0.0 |        |         |       |        |       |     |   |
| L30           | 0                  | 0                  | 0       | 0.0 | 0      | 0       | 0     | 0      | 0     | Û   |   |
| L31           |                    |                    |         | 0.0 |        |         |       |        |       |     | ~ |

#### Note the High values for LRU (if you don't see it immediately just wait about 10 seconds).

4) In the third putty session issue this command

| promon.sh |                                 |    |
|-----------|---------------------------------|----|
| Enter R&D | (R&D. Advanced options)         |    |
| Enter 4   | (4. Administrative Functions)   |    |
| Enter 4   | (4. Adjust Latch Options)       |    |
| Enter 4   | (4. Adjust LRU force skips:     | 0) |
| Enter 20  | (new value for LRU force skips) |    |

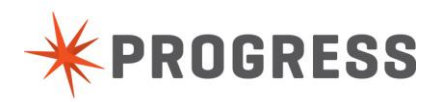

Note the decrease in the LRU latching amounts in the second promon screen..

| root@ip-10-15 | 2-148-184:/psc/11 | 3/wrk/Exchange/lab | 2/lab2a | -   |      |        | -     | -      | l     |     |
|---------------|-------------------|--------------------|---------|-----|------|--------|-------|--------|-------|-----|
|               | Loo               | cks                | Bu:     | sv  | Naps |        | Spins |        | Nap   | Max |
| Owner         | Total             | /sec               | /Sec    | Pct | /Sec | /Sec   | /Lock | /Busy  | Total | HWM |
| X             | 0                 | 0                  | 0       | 0.0 | 0    | 0      | 0     | 0      | 0     | 0   |
|               |                   |                    |         | 0.0 |      |        |       |        |       |     |
|               |                   |                    |         | 0.0 |      |        |       |        |       |     |
| в             |                   |                    |         | 0.0 |      |        |       |        |       |     |
|               |                   |                    |         | 0.0 |      |        |       |        |       |     |
| P             |                   |                    |         | 0.0 |      |        |       |        |       |     |
| Г             |                   |                    |         | 0.0 |      |        |       |        |       |     |
| Г             |                   |                    |         | 0.0 |      |        |       |        |       |     |
| r             |                   |                    |         | 0.0 |      |        |       |        |       |     |
| r             |                   |                    |         | 0.0 |      |        |       |        |       |     |
| Г             |                   |                    |         | 0.0 |      |        |       |        |       |     |
| r             |                   |                    |         | 0.0 |      |        |       |        |       |     |
| > 0           |                   |                    |         | 0.0 |      |        |       |        |       |     |
| ~<br>3        |                   |                    |         | 0.0 |      |        |       |        |       |     |
| 2 2           | 2                 |                    |         | 0.0 |      |        |       |        |       |     |
|               |                   |                    |         | 0.0 |      |        |       |        |       |     |
| ?             |                   |                    |         | 0.0 |      |        |       |        |       |     |
| P             |                   |                    |         | 0.0 |      |        |       |        |       |     |
| г             | 810657            | 135109             | 30      | 0.0 | 72   | 733509 | 5     | 24315  | 0     | 80  |
| 2             |                   |                    |         | 0.0 |      |        |       |        |       |     |
| <u> </u>      | 0                 | 0                  | n       | 0.0 | 0    | 0      | Π     | 0      | 0     | n   |
| J             | 47621             | 7936               | 0       | 0.0 | 37   | 378048 | 47    | 0      | 1     | 40  |
|               | 0                 | 0                  | 0       | 0.0 | 0    | 0      | 0     | 0      | 0     | 0   |
| 5             | 418040            | 69673              | 0       | 0.0 |      | 31759  |       | 190559 |       | 40  |
|               | 368070            | 61345              | 0       | 0.0 |      | 32230  |       | 64460  |       | 40  |
|               | 415635            | 69272              | 0       | 0.0 |      | 50096  |       |        |       | 40  |
| E             | 362496            | 60416              | 0       | 0.0 | 4    | 43813  |       | 131439 |       | 40  |
| D             | 0                 | 0                  | 0       | 0.0 |      |        |       |        |       |     |
|               |                   |                    |         | 0.0 |      |        |       |        |       |     |
|               |                   |                    |         | 0.0 |      |        |       |        |       |     |
|               |                   |                    |         | 0 0 |      |        |       |        |       |     |

As LRUSKIPS is increased from the default the contention on LRU will shift to the BUF buffer latches which have gone up as the LRU latching has gone down.

10) Play with varying values for LRU force skips in the third putty session and observe the behavior of LRU and BUF.

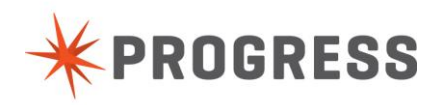

# Part (2b) Demonstration of Things that can effect LRU

# Duration

5 Minutes

# Goals

Show negative impact of insufficient value for -omsize.

# Instruction

1) open two putty sessions and issue the following commands in each

./proenv

cd lab2/lab2b

2) In the first putty session issue this command

startdb.sh -omsize 10

3) In the second putty session issue this command

multiuser.sh

In the procedure editor type this command but don't run the command yet.

for each \_file no-lock: end.

4) In the first putty session issue this command

promon.sh < ./promonauto

- **NOTE:** You may want to resize the screen so that the columns don't wrap around.
- 5) In the putty session with mpro issue the GO command

F1 or CTRL-X

6) In the putty session with promon notice the large number of locks for the OM latch.

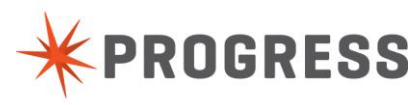

7) End the client session with the following commands:

Press the ESC + M key to enter the menu Press F for File Press X to exit

8) Let's demonstrate reading from a larger table with an omsize value that is too small multiuser.sh -p measuring-transmission-time.p

Note the values for OM and LRU in the promon session.

Note the etime duration.

9) Let's start the database back up again in the first putty session issue this command

startdb.sh -omsize 2048

10) In the first putty session issue this command

promon.sh < ./promonauto

**NOTE:** You may want to resize the screen so that the columns don't wrap around.

11) In the second putty session issue this command

multiuser.sh -p measuring-transmission-time.p

Observe the promon session.

What changes did you observe for the OM latch?

What changes did you see for the LRU latch?

How different was the etime duration?

12) Let's restart the database and alter the value for the client private buffer pool limit with the following command:

startdb.sh -B 100000 -Bpmax 25000

13) Let's run the etime code again with this command:

multiuser.sh -p measuring-transmission-time.p -Bp 1000

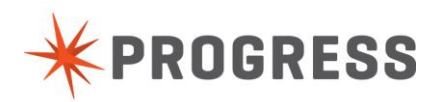

While the difference isn't significant for this small test the greater benefit will be for large groups of users. Performing concurrent operations against a very busy buffer pool.

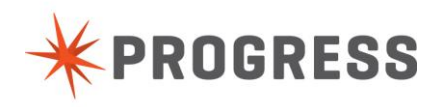

# Part (2c) Demonstration of -B2

#### Duration

15 Minutes

#### Goals

Show performance benefits of the alternate buffer pool; the method to enable areas or specific tables and indices to use the alternate buffer pool. How to chart benefits from use of the alternate buffer pool. Learn what things can enable the LRU2 latching for the alternate buffer pool and how to disable the LRU2 latch if it has accidently been enabled.

#### Notes

This database has three copies of the customer table with 500k+ records each The first customer table is in the cust\_data area which is type I The second customer table is in the cust\_data2 area with is Type II The third customer table is in the cust\_data3 area which is Type II and enabled for B2 usage Each of these tables has its own index area in a corresponding area type (type I index area for type I data area and type II index area for type II data area)

#### Instruction

1) Start a putty session and issue the following commands

./proenv

cd lab2/lab2c

2) Start the database with a reasonable amount of buffers for the primary buffer pool:

startdb.sh -B 100000

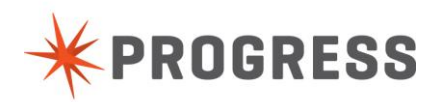

3) Start a client session and read all the customer records:

multiuser.sh -p customer.p

NOTE the elapsed time to read all the customer records from the Type I area.

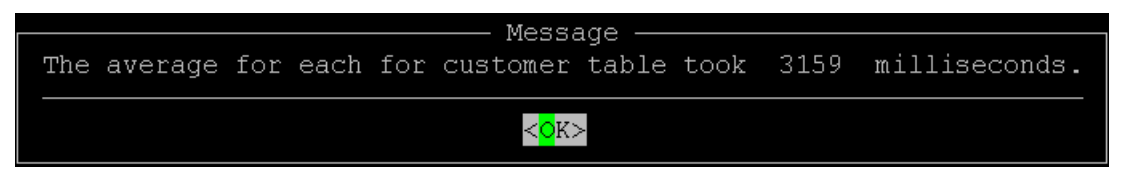

Press Enter to clear the message.

4) Restart the database and allocate a reasonable amount of buffers for the primary and alternate buffer pools:

startdb.sh -B 100000 -B2 100000

5) Start a client session and read all the customer2 table records in a Type II area:

multiuser.sh -p customer2.p

NOTE the elapsed time to read all the customer records from the Type II area.

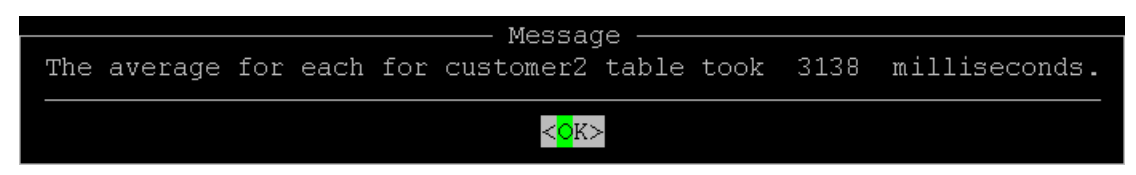

6) Start Restart the database and allocate a reasonable amount of buffers for the primary and alternate buffer pools:

startdb.sh -B 100000 -B2 100000

7) Start a client session and read all the customer3 table records in a Type II area which has been enabled to use the alternate buffer pool:

```
multiuser.sh -p customer3.p
```

Note the decrease in elapsed time when using the alternate buffer pool.

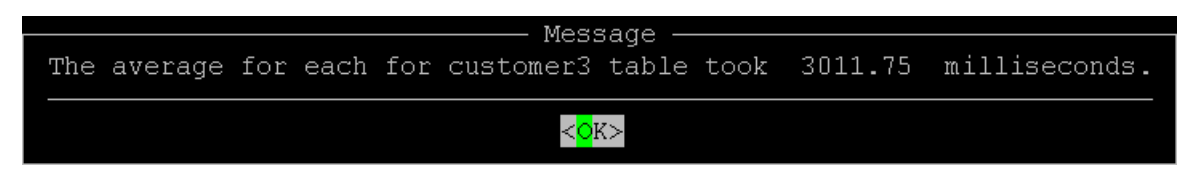

8) Let's check to see if the LRU2 Replacement policy was enabled by checking promon:

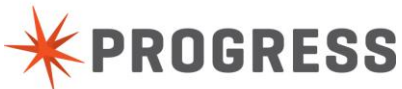

#### promon <dbname>

| Enter R&D | (R&D. Advanced options) |
|-----------|-------------------------|
| Enter 2   | (2. Activity Displays)  |
| Enter 3   | (3. Buffer Cache)       |

| Proot@ip-10-152-148 | 8-184:/psc/113/wrk/Exchange/lab2/lab2 | c                 |              |              |   |
|---------------------|---------------------------------------|-------------------|--------------|--------------|---|
| 09/29/13            | Activity: Buffer Cache                |                   |              |              | • |
| 19:10:27            | U9/29/13 19:08 to U9/29/13            | 3 19:10 (1 min 29 | / sec)       |              |   |
|                     | Total                                 | Per Min           | Per Sec      | Per Tx       |   |
|                     |                                       |                   |              |              |   |
| Database Buffer     | Pool                                  |                   |              |              |   |
| Logical reads       | 4028688                               | 2715969           | 45266.16     | 0.00         |   |
| Logical writes      | 0                                     | 0                 | 0.00         | 0.00         |   |
| O/S reads           | 16911                                 | 11401             | 190.01       | 0.00         |   |
| O/S writes          | 3                                     | 2                 | 0.03         | 0.00         |   |
| Checkpoints         | U .                                   | U                 | U.UU         | U.UU         |   |
| Marked to check     | point U                               | U                 | U.UU         | U.UU         |   |
| Flushed at check    | rpoint U                              | U                 | U.UU         | U.UU         |   |
| Writes deferred     | U                                     | U                 | U.UU<br>0.00 | U.UU         |   |
| LRU SKips           | U                                     | U                 | U.UU<br>0.00 | U.UU         |   |
| LRU Writes          | U                                     | U                 | 0.00         | U.UU<br>0.00 |   |
| APW enqueues        | veel bit vetice 00 %                  | U                 | 0.00         | 0.00         |   |
| Dacabase buller     | poor mit fatio. 99 %                  |                   |              |              |   |
| Primary Buffer I    | 2001                                  |                   |              |              |   |
| Logical reads       | 1542                                  | 1040              | 17 77        | 0 00         |   |
| Logical writes      | 1042                                  | 1040<br>U         | n nn         | 0.00         |   |
| 0/S reads           | 104                                   | 70                | 1.17         | 0.00         |   |
| 0/S writes          | 3                                     | 2                 | 0.03         | 0.00         |   |
| Marked to check     | ooint 0                               | 0                 | 0.00         | 0.00         |   |
| Flushed at check    | rpoint O                              | 0                 | 0.00         | 0.00         |   |
| Writes deferred     |                                       | 0                 | 0.00         | 0.00         |   |
| LRU skips           |                                       | 0                 | 0.00         | 0.00         |   |
| LRU writes          |                                       | 0                 | 0.00         | 0.00         |   |
| APW enqueues        |                                       | 0                 | 0.00         | 0.00         |   |
| Primary buffer p    | ool hit ratio: 93 %                   |                   |              |              |   |
|                     |                                       |                   |              |              |   |
| Alternate Buffer    | r Pool                                |                   |              |              |   |
| Logical reads       | 4027146                               | 2714930           | 45248.83     | 0.00         |   |
| Logical writes      |                                       | 0                 | 0.00         | 0.00         |   |
| 0/S reads           | 16807                                 | 11331             | 188.84       | 0.00         |   |
| 0/S writes          |                                       | 0                 | 0.00         | 0.00         |   |
| Marked to check     | point 0                               | 0                 | 0.00         | 0.00         | _ |
| Flushed at check    | rpoint O                              | 0                 | 0.00         | 0.00         |   |
| Writes deferred     | 0                                     | 0                 | 0.00         | 0.00         |   |
| LRU2 skips          | 0                                     | 0                 | 0.00         | 0.00         |   |
| LRU2 writes         | 0                                     | 0                 | 0.00         | 0.00         |   |
| APW enqueues        | 0                                     | 0                 | 0.00         | 0.00         |   |
| Alternate buffer    | r pool hit ratio: 99 %                |                   |              |              |   |
| LRU2 replacement    | policy disabled.                      |                   |              |              |   |

If the LRU2 Replacement policy has been enabled then the alternate buffer pool has been exhausted which will negatively affect performance.

Consider using proutil <dbname> -C increaseto -B2 <larger B2 size>

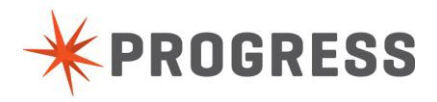

This will be demonstrated later in the workshop.

NOTE: In the past probkup would overwhelm the alternate buffer pool due to a bug.

This has been fixed in 10.2B05 and 11.0.

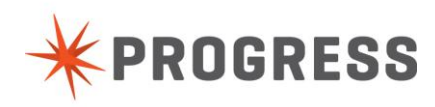

# Lab 3 Demonstration of -Nmsg, -prefetchFactor, -prefetchDelay, prefetchNumRecs.

# Objective

Demonstrate methods to improve communication time between remote clients and servers when the application code uses prefetch, no-lock, or scrolling queries.

Considering which options are better for individual client connections and multiple concurrent client connections.

Observing the trade-offs (more / less packets versus delay in time) using the new network parameters.

## Duration

15 Minutes

## Instruction

1) Open two putty sessions and issue the following commands in each

./proenv cd lab3

2) In the first putty session issue this command to start the database listening on port 7077 with a small buffer pool of 10000:

startdb.sh -S 7077 -B 10000

3) In the first putty session start a promon session against the database and issue the follow commands in promon:

promon.sh

Enter R&D(R&D. Advanced options)Enter 2(2. Activity Displays ...)Enter 2(2. Servers)Enter 2 to zero the counters

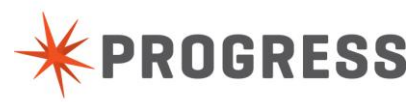

4) In the second putty session run this command to connect to the database via TCP and query the customer table and display the elapsed time:

multiuser.sh -S 7077 -H localhost -p measuring-transmission-time.p

This will serve as a baseline for comparison versus the new parameters added later in this lab.

5) A message will be displayed in the client session:

" Just finished populating the database buffer pool."

At this point return to the putty session that contains promon

Enter Z to zero the counters

6) Press the Enter key in the Progress client session to run the code to collect the elapsed time.

Note the etime value now.

7) Hit U in the promon session to collect a sample

Note the messages sent and received

- 8) Hit X to exit the promon session.
- 9) Restart the database using the additional parameter -Mm 8192

startdb.sh -S 7077 -B 10000 -Mm 8192

10) In the first putty session start a promon session against the database and issue the follow commands in promon:

promon.sh

Enter R&D(R&D. Advanced options)Enter 2(2. Activity Displays ...)Enter 2(2. Servers)Enter Z to zero the counters

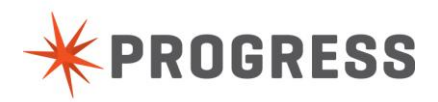

11) Run the etime code with the additional parameter -Mm

multiuser.sh -S 7077 -p measuring-transmission-time.p -Mm 8192

12) A message will be displayed in the client session:

" Just finished populating the database buffer pool."

At this point return to the putty session that contains promon

Enter Z to zero the counters

13) Press the Enter key in the Progress client session to run the code to collect the elapsed time.

Note the etime value now.

14) Hit U in the promon session to collect a sample

Note the messages sent and received

- 15) Hit X to exit the promon session.
- 16) Restart the database adding the additional parameter -prefetchDelay

startdb.sh -S 7077 -B 10000 -prefetchDelay -Mm 8192

17) In the first putty session start a promon session against the database and issue the follow commands in promon:

| promon.sh              |                         |
|------------------------|-------------------------|
| Enter R&D              | (R&D. Advanced options) |
| Enter 2                | (2. Activity Displays)  |
| Enter 2                | (2. Servers)            |
| Enter Z to zero the co | unters                  |

18) Run the etime code with the additional parameter -Mm

multiuser.sh - S 7077 - p measuring-transmission-time.p - Mm 8192

19) A message will be displayed in the client session:

" Just finished populating the database buffer pool."

At this point return to the putty session that contains promon

Enter Z to zero the counters

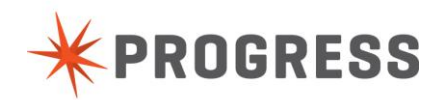

- 20) Press the Enter key in the Progress client session to run the code to collect the elapsed time. Note the etime value now.
- 21) Hit U in the promon session to collect a sampleNote the messages sent and received
- 22) Hit X to exit the promon session.

Which went down or up? Is that what you expected.

23) Restart the database again and add -prefetchFactor

startdb.sh -S 7077 -B 10000 -prefetchDelay -prefetchFactor 90 -Mm 8192

24) Run the etime code with the additional parameter -Mm

multiuser.sh -S 7077 -p measuring-transmission-time.p -Mm 8192

25) A message will be displayed in the client session:

" Just finished populating the database buffer pool."

At this point return to the putty session that contains promon

Enter Z to zero the counters

- 26) Press the Enter key in the Progress client session to run the code to collect the elapsed time. Note the etime value now.
- 27) Hit U in the promon session to collect a sample

Note the messages sent and received

28) Hit X to exit the promon session.

Which went down or up? Is that what you expected.

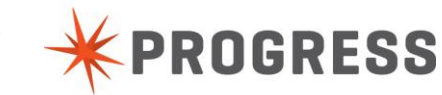

# Lab 4 Use of the proutil increaseto feature.

# **Objective**:

- Lab 4 will simulate common problems related to the database startup parameters (-B, -B2, -L, -aibufs, -bibufs, and -Mxs).
- Some caveats to the proutil increaseto function will be shown.

# Part (4a) Demonstration of increaseto -L

# Duration

5 Minutes

# Instruction

1) Start a putty session

2) Enter the following commands:

./proenv cd lab4/lab4a

- Start the database with a small value for -L startdb.sh -L 500
- 4) Start a client session and run a piece of code to fill the -L: multiuser.sh -p lock-lots-of-records.p

The session will have died because the Lock Table has been exhausted.

Lock table overflow, increase -L on server (915)

5) Issue these commands within the client session:

Press the F4 key within the client session. Enter the following in the procedure editor: quit Type the following control key sequence: CTRL + X

6) Issue the following command:

proutil /psc/113/wrk/Exchange/db/sports2000 -C increaseto -L 1000000

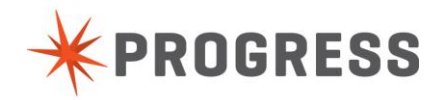

This will be the screen results:

root@ip-10-152-148-184:/psc/113/wrk/Exchange/lab4/lab4a
proenv>proutil /psc/113/wrk/Exchange/db/sports2000 -C increaseto -L 1000000
OpenEdge Release 11.3 as of Wed Jul 17 16:45:16 EDT 2013
Waiting for Broker connection to newly added shared memory segments. (14269)
Increase Params increasing lock table size (-L) from 517 to 1000000. (13979)
proenv>

7) Start a client session and run the same piece of code:

multiuser.sh -p lock-lots-of-records.p

Note the client did not die because the lock table was not exhausted.

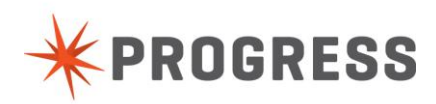

# Part (4b) Demonstration of increaseto -B

## Duration

8 Minutes

# Instruction

1) Open two putty sessions and issue the following commands:

./proenv

cd lab4/lab4b

2) In the first putty session issue the following commands to start the database with a small buffer pool:

startdb.sh -B 1000 -L 1000000

3) Run promon against the database:

promon.sh <./promonauto

NOTE: You may want to resize the putty session to prevent the column wrapping.

4) In the second putty session run this command:

./twosessions.sh

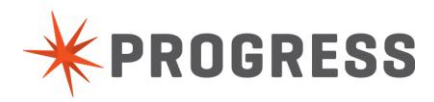

#### 5) In the putty session running promon:

Notice the high contention

| 🛃 ro | ot@ip-1 | 10-152-148-184:/psc/11 | 3/wrk/Exchange/la | b4/lab4b        |        |      |         |       |                                                                                                    |       |     |   |
|------|---------|------------------------|-------------------|-----------------|--------|------|---------|-------|----------------------------------------------------------------------------------------------------|-------|-----|---|
| 09/2 | 9/13    | Activity:              | : Latch Count     | .s              |        |      |         |       |                                                                                                    |       |     |   |
| 20:1 | 8:14    | 09/29/13               | 20:18 to 09/      | /29/13 20:18 (0 | 6 sec) |      |         |       |                                                                                                    |       |     |   |
|      |         | T.or                   | -be               | Bus             | 237    | Nang |         | Sping |                                                                                                    | Nap   | May |   |
| c    | wner    | Total                  | /sec              | /Sec            | Pct    | /Sec | /sec    | /Lock | /Busv                                                                                                    | Total | HWM |   |
|      |         |                        |                   |                 |        |      |         |       |                                                                                                    |       |     |   |
| MTX  |         |                        |                   |                 | 0.0    |      | 0       |       |                                                                                                    | 0     |     |   |
| USR  |         |                        |                   |                 | 0.0    |      | 0       |       |                                                                                                    | 0     |     |   |
| OM   |         |                        |                   |                 | 0.0    |      | 0       |       |                                                                                                    | 0     |     |   |
| BIB  |         |                        |                   |                 | 0.0    |      | 0       |       |                                                                                                    | 0     |     |   |
| SCH  |         |                        |                   |                 | 0.0    |      | 0       |       |                                                                                                    | 0     | 0   |   |
| LKP  |         |                        |                   |                 | 0.0    |      | 0       |       |                                                                                                    | 0     |     |   |
| GST  |         | 0                      | 0                 | 0               | 0.0    |      | 0       | 0     | 0                                                                                                    | 0     |     |   |
| TXT  |         |                        |                   |                 | 0.0    |      | 0       |       |                                                                                                    | 0     |     |   |
| LKT  |         | 501099                 | 83516             | 76              | 0.0    |      | 12236   |       | 159                                                                                                    | 0     |     |   |
| LKT  |         | 501084                 | 83514             | 81              | 0.0    |      | 13492   |       | 164                                                                                                    | 1     | 10  |   |
| LKT  |         | 501144                 | 83524             | 78              | 0.0    |      | 14107   |       | 178                                                                                                    | 0     |     |   |
| LKT  |         | 501088                 | 83514             | 106             | 0.1    |      | 19785   |       | 185                                                                                                    | 0     |     |   |
| SEQ  |         |                        |                   |                 | 0.0    |      | 0       |       |                                                                                                    | 0     |     |   |
| AIB  |         |                        |                   |                 | 0.0    |      | 0       |       |                                                                                                    | 0     |     |   |
| TXQ  |         |                        |                   |                 | 0.0    |      | 0       |       |                                                                                                    | 0     |     |   |
| EC   |         |                        |                   |                 | 0.0    |      | 0       |       |                                                                                                    | 0     |     |   |
| LKF  |         | 2004413                | 334068            | 779             | 0.2    |      | 1269290 |       | 1627                                                                                                    | 3     | 10  |   |
| BFP  |         |                        |                   |                 | 0.0    |      | 0       |       |                                                                                                    | 0     |     |   |
| BHT  |         | 2071622                | 345270            | 11              | 0.0    |      | 10092   |       | 865                                                                                                    | 0     |     |   |
| PWQ  |         |                        |                   |                 | 0.0    |      | 0       |       |                                                                                                    | 0     |     |   |
| CPQ  |         |                        |                   |                 | 0.0    |      | 0       |       |                                                                                                    | 0     |     |   |
| LRU  |         | 2013455                | 335575            | 470             |        |      | 2310488 |       | 4912                                                                                                    | 2     | 10  |   |
| LRU  |         |                        |                   |                 | 0.0    |      | 0       |       |                                                                                                    | 0     |     |   |
| BUF  |         | 1007874                | 167979            |                 | 0.0    |      | 0       |       |                                                                                                    | 0     |     |   |
| BUF  |         | 1017632                | 169605            |                 | 0.0    |      | 0       |       |                                                                                                    | 0     |     |   |
| BUF  |         | 1020203                | 170033            |                 | 0.0    |      | 0       |       |                                                                                                    | 0     |     |   |
| BUF  |         | 1007654                | 167942            |                 | 0.0    |      | 0       |       |                                                                                                    | 0     |     |   |
| INC  |         |                        |                   |                 | 0.0    |      | 0       |       |                                                                                                    | 0     |     |   |
| L29  |         |                        |                   |                 | 0.0    |      | 0       |       |                                                                                                    | 0     |     |   |
| L30  |         |                        |                   |                 | 0.0    |      | 0       |       |                                                                                                    | 0     |     |   |
| L31  |         | 0                      | 0                 | 0               | 0.0    | 0    | 0       | 0     | 0                                                                                                    | 0     | 0   | ~ |
|      |         |                        |                   |                 |        |      |         |       | the second second second second second second second second second second second second second second second se |       |     |   |

6) In the putty session where the mpro was run exit the mpro session hit Enter to return to the proenv command prompt.

7) In the putty session running promon let's end the promon session even if it isn't finished with its iterations by issuing this control sequence:

#### CTRL + C

Page | 52

8) In the first putty session issue the following command:

proutil /psc/113/wrk/Exchange/db/sports2000 -C increaseto -B 100000

9) In the first putty session start promon against the database

promon.sh <./promonauto

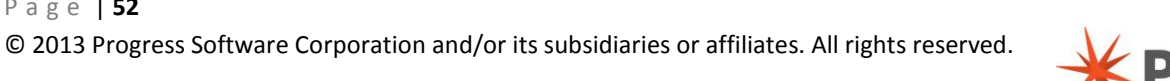

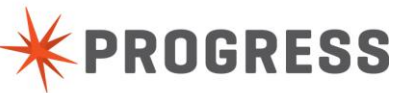

#### 10) In the second putty session run this command:

#### ./twosessions.sh

| Proot@ip-10-1        | .52-148-184:/psc/11  | 13/wrk/Exchange/lat           | 94/lab4b           |        |      |      |       |       |           |
|----------------------|----------------------|-------------------------------|--------------------|--------|------|------|-------|-------|-----------|
| 09/29/13<br>20:20:46 | Activity<br>09/29/13 | : Latch Count<br>20:20 to 09/ | s<br>29/13 20:20 ( | 6 sec) |      |      |       |       |           |
|                      | I.O                  | cks                           | Bu!                | 3V     | Nans |      | Sning |       | Nan Max   |
| Owner                | Total                | /sec                          | /sec               | Pct    | /sec | /sec | /Lock | /Busy | Total HWM |
| TX                   |                      |                               |                    | 0.0    |      | o    |       |       | 0 0       |
| SR                   |                      |                               |                    | 0.0    |      | 0    |       |       | 0 0       |
| M                    |                      |                               |                    | 0.0    |      | 0    |       |       | 0 0       |
| IB                   |                      |                               |                    | 0.0    |      | 0    |       |       | 0 0       |
| СН                   |                      |                               |                    | 0.0    |      | 0    |       |       | 0 0       |
| KP                   |                      |                               |                    | 0.0    |      | 0    |       |       | 0 0       |
| ST                   |                      |                               |                    | 0.0    |      | 0    |       |       | 0 0       |
| XT TX                |                      |                               |                    | 0.0    |      | 0    |       |       | 0 0       |
| КТ                   | 250276               | 41712                         |                    | 0.0    |      | 0    |       |       | 0 0       |
| КТ                   | 250277               | 41712                         |                    | 0.0    |      | 0    |       |       | 0 10      |
| КТ                   | 250276               | 41712                         |                    | 0.0    |      | 0    |       |       | 0 0       |
| KT                   | 250268               | 41711                         |                    | 0.0    |      | 0    |       |       | 0 0       |
| EQ                   |                      |                               |                    | 0.0    |      | 0    |       |       |           |
| IB                   |                      |                               |                    | 0.0    |      | 0    |       |       | 0 0       |
| XQ                   | 2                    |                               | 0                  | 0.0    | 0    | 0    |       | 0     | 0 0       |
| c~                   |                      |                               |                    | 0.0    |      | 0    |       |       | 0 0       |
| KF                   | 1001097              | 166849                        |                    | 0.0    |      | 0    |       |       | 0 10      |
| FP                   |                      |                               |                    | 0.0    |      | 0    |       |       | 0 0       |
| HT                   | 1034731              | 172455                        |                    | 0.0    |      | 0    |       |       | 0 0       |
| WQ                   |                      |                               |                    | 0.0    |      | 0    |       |       | 0 0       |
| PQ                   |                      |                               |                    | 0.0    |      | 0    |       |       | 0 0       |
| RU                   | 1005627              | 167604                        |                    | 0.0    |      | 0    |       |       | 0 10      |
| RU                   |                      |                               |                    | 0.0    |      | 0    |       |       | 0 0       |
| UF                   | 521139               | 86856                         |                    | 0.0    |      | 0    |       |       |           |
| UF                   | 485336               | 80889                         |                    | 0.0    |      | 0    |       |       | 0 0       |
| UF                   | 522817               | 87136                         |                    | 0.0    |      | 0    |       |       | 0 0       |
| UF                   | 495136               | 82522                         |                    | 0.0    |      | 0    |       |       | 0 0       |
| NC                   |                      |                               |                    | 0.0    |      | 0    |       |       |           |
| 29                   |                      |                               |                    | 0.0    |      | 0    |       |       | 0 0       |
| 30                   | 0                    | 0                             | 0                  | 0.0    | 0    | 0    | 0     | 0     | 0 0       |
| 31                   | 0                    | 0                             | 0                  | 0.0    | 0    | 0    | 0     | 0     | 0 0       |
| teration 3           | of 20. pause         | for 5 second                  | 4                  |        |      |      |       |       |           |

## 11) In the putty session where promon is running notice the reduced contention

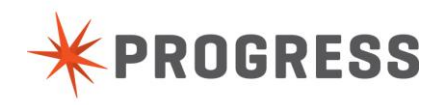

# Caveat to increaseto due to current logged in users.

## Duration

5 Minutes

# Instruction

1) Open two putty sessions and issue the following commands

./proenv

cd lab4/lab4c

2) In the first putty session start the database with this command to intentionally give very few database buffers

startdb.sh

3) Start promon against the database

promon.sh

4) In the second putty session issue the following commands:

proutil /psc/113/wrk/Exchange/db/sports2000 -C increase2 -B 1000

Note the message:

Users already connect may not be able to immediately connect to the newly allocated shared memory.

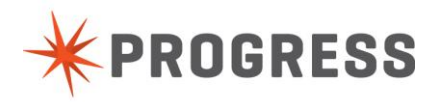

If not, the proutil function will display those users that must be disconnected and reconnected:

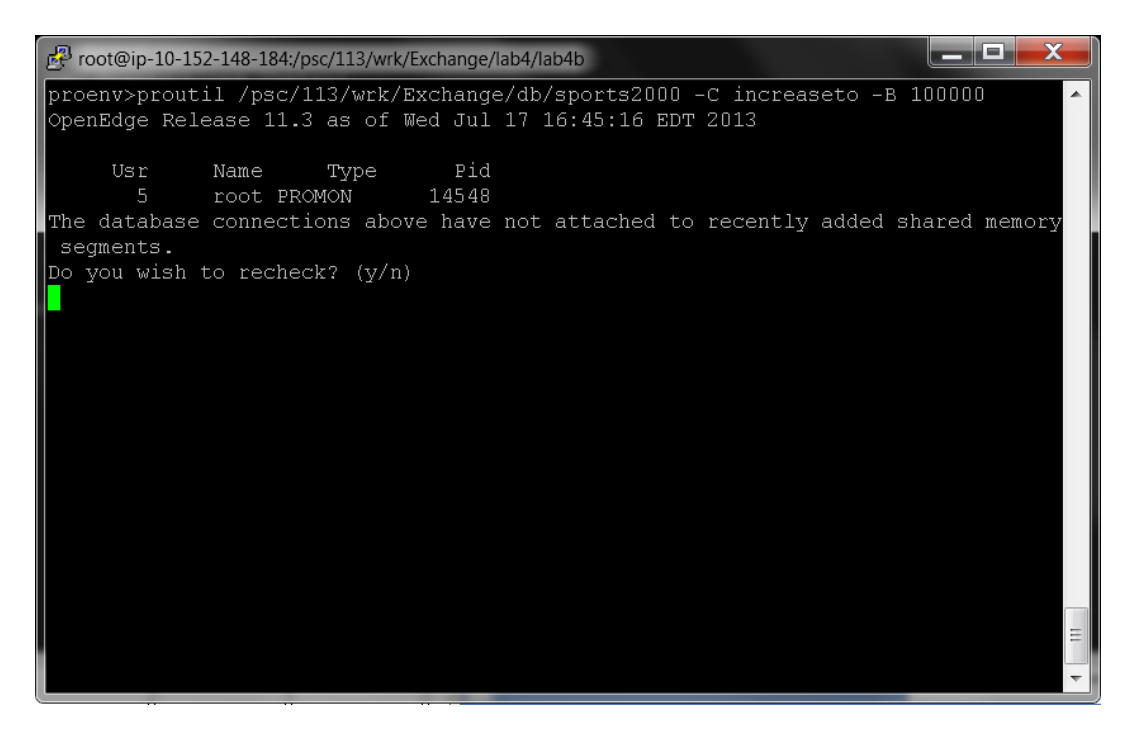

- 5) In the putty session running promon Enter X to exit promon.
- 6) In the putty session which is waiting to increase the -B enter Y to recheck.

| 🛃 root@ip-10-152-148-184:/psc/113/wrk/Exchange/lab4/lab4b                                                                                |   |
|----------------------------------------------------------------------------------------------------|---|
| proenv>proutil /psc/113/wrk/Exchange/db/sports2000 -C increaseto -B 100000 ^<br>OpenEdge Release 11.3 as of Wed Jul 17 16:45:16 EDT 2013 | • |
| Usr Name Type Pid<br>5 root PROMON 14548                                                                                                 |   |
| segments.                                                                                                    |   |
| Do you wish to recheck? (y/n)                                                                                                    |   |
| У                                                                                                    |   |
| Increase Params increasing buffer pools size (-B) from 3000 to 100000. (13980)                                                           |   |
|                                                                                                    |   |
|                                                                                                    |   |
|                                                                                                    |   |
|                                                                                                    |   |
|                                                                                                    |   |
|                                                                                                    |   |
|                                                                                                    |   |
|                                                                                                    |   |
|                                                                                                    | = |
|                                                                                                    |   |
|                                                                                                    |   |

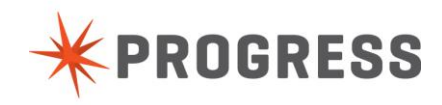

# Part (4c) Demonstration of increase to -B2 (Disabling LRU2 Policy) Duration

5 Minutes

## Instruction

1) Open two putty sessions and issue the following commands

./proenv

cd lab4/lab4c

2) Issue the following command in the first putty session

demonstrate-Iru2-enabled.sh

Hit the return key once more so the program will return to the prompt when it is done.

3) In the second putty session issue this the following commands:

gatherlru.sh

Notice the LRU2 Replacement Policy is Enabled

| P root@in-10-152-148-184 / nsc/113/wrk/Ex | change/lab4/lab4c |   |              |      |   |
|-------------------------------------------|-------------------|---|--------------|------|---|
| I and real weather                        |                   |   |              | 0.00 |   |
| Logical reads                             |                   |   | U.UU<br>0.00 | 0.00 |   |
| Logical writes                            |                   |   | U.UU<br>0.00 | 0.00 |   |
| 0/s reads                                 |                   |   | U.UU<br>0.00 | 0.00 |   |
| 0/S Writes                                |                   |   | U.UU         | 0.00 |   |
| Marked to checkpoint                      |                   |   | U.UU         | 0.00 |   |
| Flushed at checkpoint                     |                   |   | U.UU         | 0.00 |   |
| Writes deferred                           |                   |   | 0.00         | 0.00 |   |
| LRU skips                                 | 0                 | 0 | 0.00         | 0.00 |   |
| LRU writes                                | 0                 | 0 | 0.00         | 0.00 |   |
| APW enqueues                              |                   |   | 0.00         | 0.00 |   |
| Primary buffer pool hit ratio:            |                   |   |              |      |   |
|                                           |                   |   |              |      |   |
| Alternate Buffer Pool                     |                   |   |              |      |   |
| Logical reads                             |                   |   | 0.00         | 0.00 |   |
| Logical writes                            |                   |   | 0.00         | 0.00 |   |
| O/S reads                                 |                   |   | 0.00         | 0.00 |   |
| O/S writes                                |                   |   | 0.00         | 0.00 |   |
| Marked to checkpoint                      |                   |   | 0.00         | 0.00 |   |
| Flushed at checkpoint                     |                   |   | 0.00         | 0.00 |   |
| Writes deferred                           |                   |   | 0.00         | 0.00 | = |
| LRU2 skips                                | 0                 | 0 | 0.00         | 0.00 | - |
| LRU2 writes                               | 0                 | 0 | 0.00         | 0.00 |   |
| DPW englielles                            | 0                 |   | 0.00         | 0.00 |   |
| Alternate buffer pool hit rati            | .0: 0             |   |              |      |   |
| LRU2 replacement policy enable            | ed.               |   |              |      | + |
|                                           |                   |   |              |      |   |

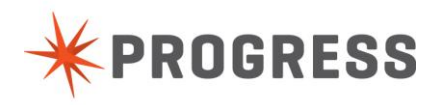

4) From the command prompt in the second putty session issue the command to increase the -B2

proutil /psc/113/wrk/Exchange/db/sports2000 -C increaseto -B2 100000

5) In the first putty session run this command again:

gatherlru.sh

Notice the LRU2 Replacement Policy is now Disabled

| Proot@ip-10-152-148-184:/psc/113/wrk/Exchange/lab4/                     | lab4c |   |      | Ball Ballin Bar Bard |          |
|-------------------------------------------------------------------------|-------|---|------|----------------------|----------|
| Flushed at checkpoint                                                   | 0     | 0 | 0.00 | 0.00                 | <b>A</b> |
| Writes deferred                                                         |       |   | 0.00 | 0.00                 |          |
| LRU skips                                                               |       |   | 0.00 | 0.00                 |          |
| LRU writes                                                              |       |   | 0.00 | 0.00                 |          |
| APW enqueues                                                            |       |   | 0.00 | 0.00                 |          |
| Primary buffer pool hit ratio: 0 %                                      |       |   |      |                      |          |
| Alternate Buffer Pool                                                   |       |   |      |                      |          |
| Logical reads                                                           |       |   | 0.00 | 0.00                 |          |
| Logical writes                                                          |       |   | 0.00 | 0.00                 |          |
| O/S reads                                                               |       |   | 0.00 | 0.00                 |          |
| O/S writes                                                              |       |   | 0.00 | 0.00                 |          |
| Marked to checkpoint                                                    |       |   | 0.00 | 0.00                 |          |
| Flushed at checkpoint                                                   |       |   | 0.00 | 0.00                 |          |
| Writes deferred                                                         |       |   | 0.00 | 0.00                 |          |
| LRU2 skips                                                              |       |   | 0.00 | 0.00                 |          |
| LRU2 writes                                                             |       |   | 0.00 | 0.00                 |          |
| APW enqueues                                                            |       |   | 0.00 | 0.00                 |          |
| Alternate buffer pool hit ratio: 0<br>LRU2 replacement policy disabled. |       |   |      |                      |          |
| OpenEdge Monitor Session End.<br>proenv>                                |       |   |      |                      | H T      |

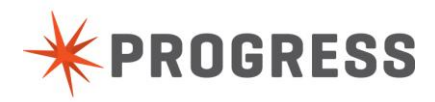